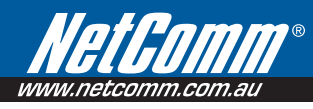

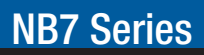

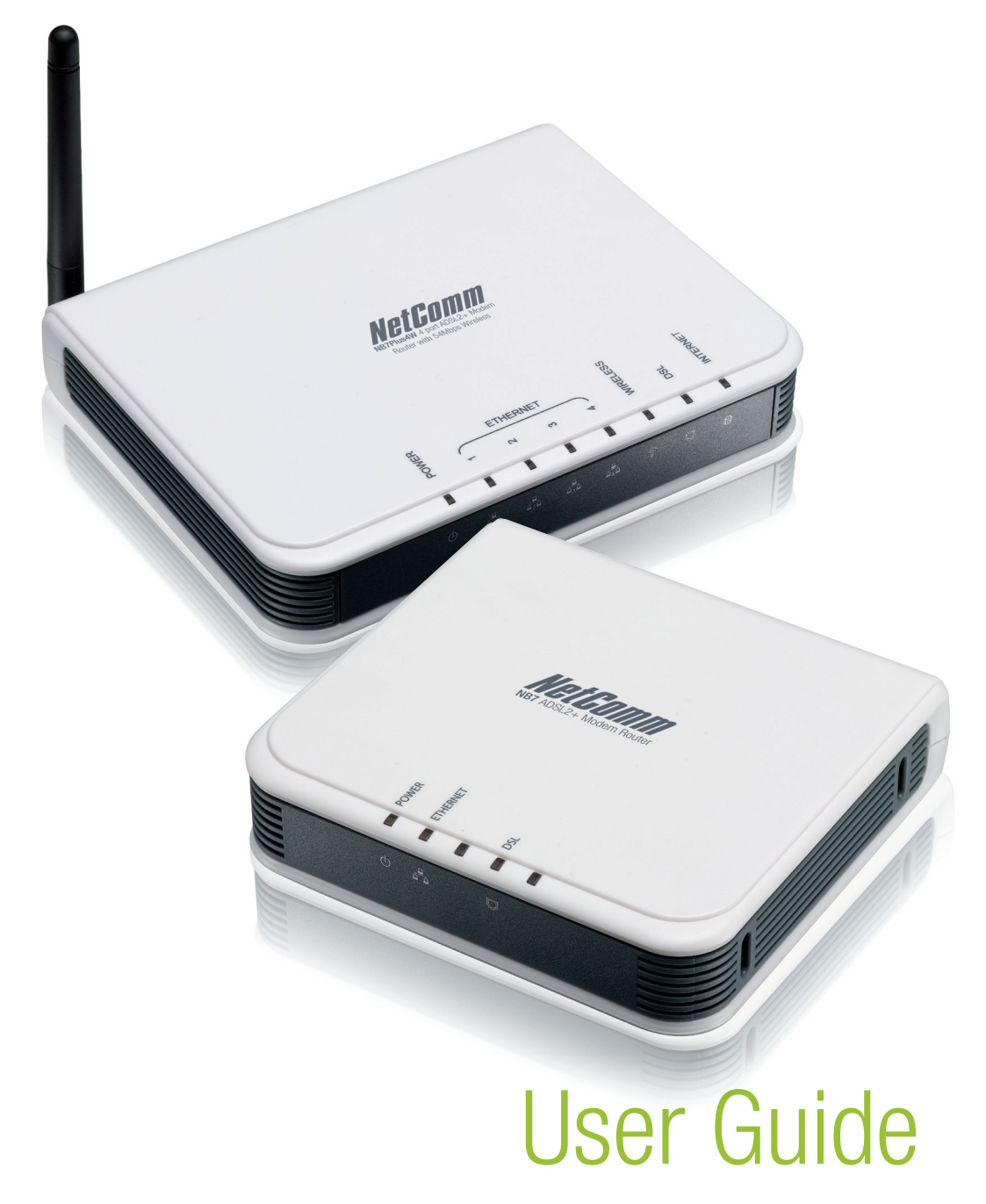

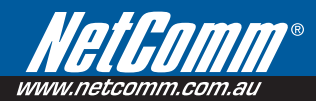

# Contents

| About the Router                             | 5  |
|----------------------------------------------|----|
| Requirements                                 | 6  |
| Package Contents                             | 6  |
| Device Design                                |    |
| Front                                        |    |
| Back                                         |    |
| Getting Started                              |    |
| Planning Your Network                        |    |
| Configuring TCP/IP Settings                  |    |
| Setup the Device                             |    |
| Connecting to the Internet                   |    |
| Connecting Via Quick Setup                   |    |
| Connecting Wireless Devices                  |    |
| Web User Interface                           |    |
| Accessing the Web User Interface             | 15 |
| Menus                                        | 15 |
| Device Info                                  |    |
| Device Info > Summary                        |    |
| Device Info > WAN                            |    |
| Device Info > Statistics                     |    |
| Device Info > Statistics > LAN               |    |
| Device Info > Statistics > WAN               |    |
| Device Info > Statistics > ATM               |    |
| Device Info > Statistics > ADSL              |    |
| Device Info > Route                          |    |
| Device Info > ARP                            |    |
| Device Info > DHCP                           |    |
| Quick Setup                                  |    |
| Advanced Setup                               |    |
| Advanced Setup > WAN                         |    |
| Advanced Setup > LAN                         |    |
| Advanced Setup > NAT                         |    |
| Advanced Setup > NAT > Virtual Servers       |    |
| Advanced Setup > NAT > Port Triggering       |    |
| Advanced Setup > NAT > DMZ Host              |    |
| Advanced Setup > NAT > ALG                   |    |
| Advanced Setup > Security                    |    |
| Advanced Setup > Security > IP Filtering     |    |
| Outgoing IP Filtering                        |    |
| Incoming IP Filtering                        |    |
| Advanced Setup > Security > Parental Control |    |

| Advanced Setup > Quality of Service                       |    |
|-----------------------------------------------------------|----|
| Advanced Setup > Quality of Service > Queue Configuration |    |
| Advanced Setup > Quality of Service > QoS Classification  |    |
| Advanced Setup > Routing                                  |    |
| Advanced Setup > Routing > Default Gateway                |    |
| Advanced Setup > Routing > Static Route                   |    |
| Advanced Setup > Routing > RIP                            |    |
| Advanced Setup > DNS                                      |    |
| Advanced Setup > DNS > DNS Server                         |    |
| Advanced Setup > DNS > Dynamic DNS                        |    |
| Using DynDNS.org                                          |    |
| Using TZO                                                 |    |
| Advanced Setup > DSL                                      |    |
| Advanced Setup > Port Mapping                             |    |
| Wireless (NB7Plus4W only)                                 | 40 |
| Wireless > Basic                                          | 41 |
| Wireless > Security                                       |    |
| Wireless > MAC Filter                                     |    |
| Wireless > Wireless Bridge                                |    |
| Wireless > Advanced                                       |    |
| Wireless > Station Info                                   |    |
| Diagnostics                                               | 45 |
| Management                                                |    |
| Management > Settings                                     |    |
| Management > Settings > Backup                            |    |
| Management > Settings > Update                            |    |
| Management > Settings > Restore Default                   |    |
| Management > System Log                                   |    |
| Management > TR-069 Client (NB7Plus4W only)               |    |
| Management > Internet Time                                |    |
| Management > Access Control                               |    |
| Management > Access Control > Services                    | 51 |
| Management > Access Control > IP Addresses                |    |
| Management > Access Control > Passwords                   |    |
| Management > Update Software                              |    |
| Management > Save/Reboot                                  |    |
| Safety Precautions                                        |    |
| Appendix                                                  |    |
| How to change the security on the NB7Plus4W               |    |
| WEP encryption                                            |    |
| WPA2 encryption                                           |    |
| How to Bridge my NB7 Series Modem                         |    |

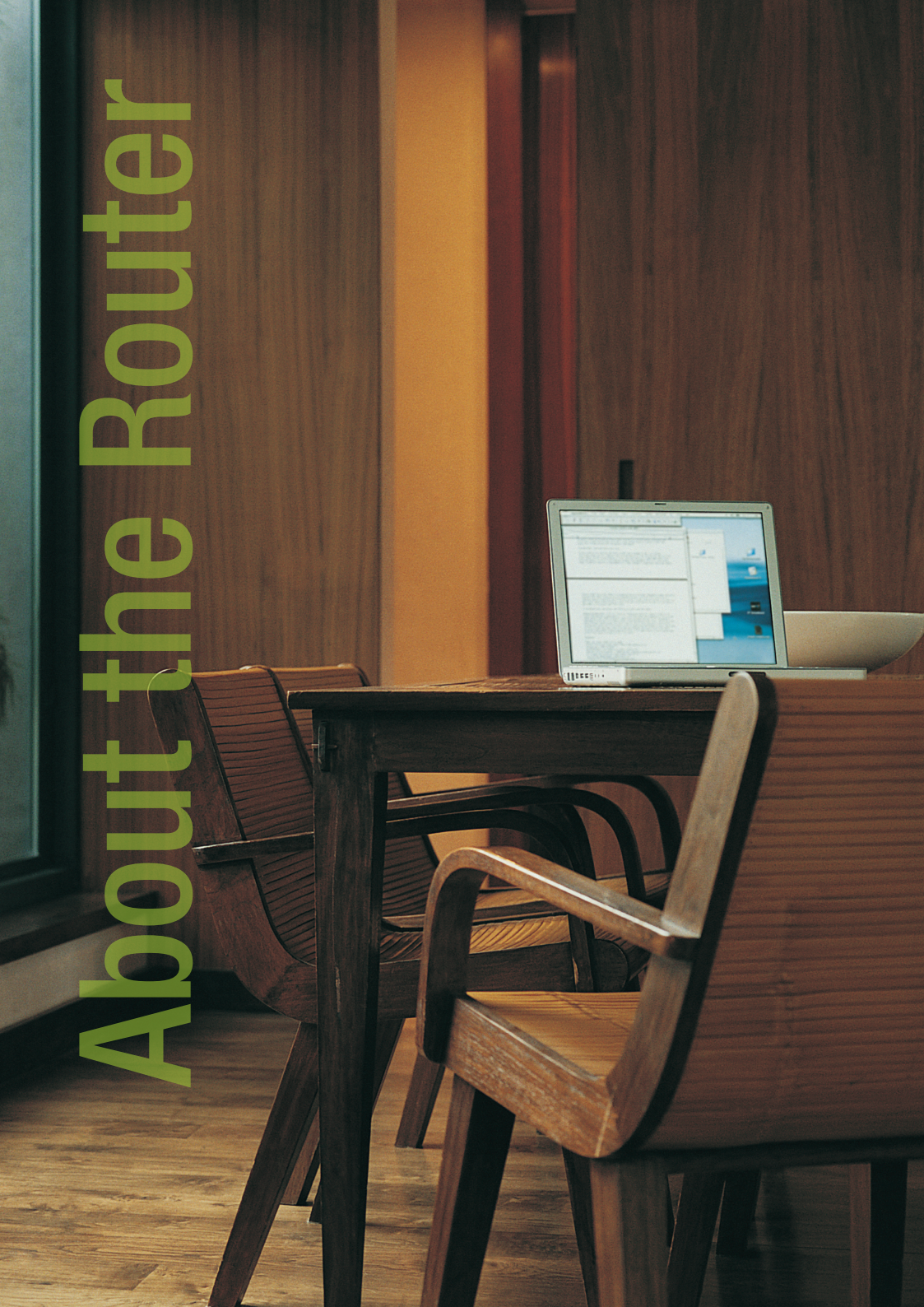

# About the Router

Your router offers an easy way of integrating your computer and other network devices into a single network. Here are some of the benefits you can obtain from using the router in your home or office:

Integrated Modem Feature: Your router is an ideal solution for high speed Internet connectivity. It is capable of handling the fastest data transfer speed from your Internet provider and sharing this within your local network devices.

**Strong Security**: Your router utilizes built-in firewall security to block service attacks. For added flexibility, it can be modified to allow specific applications to pass through while blocking intrusive threats at the same time.

**Intuitive User Interface**: Applying changes on the router settings can be done easily using a Web browser. The router uses a simplified user interface that allows you to apply the configurations you want for the various features of the router.

Your router will serve as the central figure in establishing your local area network (LAN) by using a combination of hardware and software. The hardware includes the cables, wireless access points, and Ethernet ports that create the path to connect your devices. The software part includes the applications that manage the flow of information in these devices.

You can complete the basic installation and Internet connection within 8 minutes. Some more time is needed if you intend to utilize more advanced functions but it can be worth it. Advanced features like port forwarding will help you create your own web server to store your Web site, Dynamic DNS allows you to access your network from the Internet, and remote access enables you to configure your router settings from different locations.

Once installation is complete, it will be much easier for you to enjoy voice communication, high speed Internet, and data/audio/video sharing within your network.

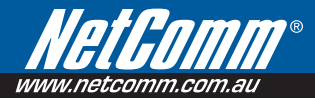

# Requirements

Your computer must meet the following minimum requirements.

- Any operating system can be used
- Internet Explorer 6.0 or Firefox 2.0
- Ethernet network adapter
- An active DSL Internet account

# Package Contents

Package contents are listed below. For any missing items, please contact your dealer immediately. Product contents vary for different models.

- Router
- Ethernet cable
- Telephone cable
- 12V 1A DC Power Adapter
- Easy Start Guide

# **NB7 Series**

# Device Design – Front

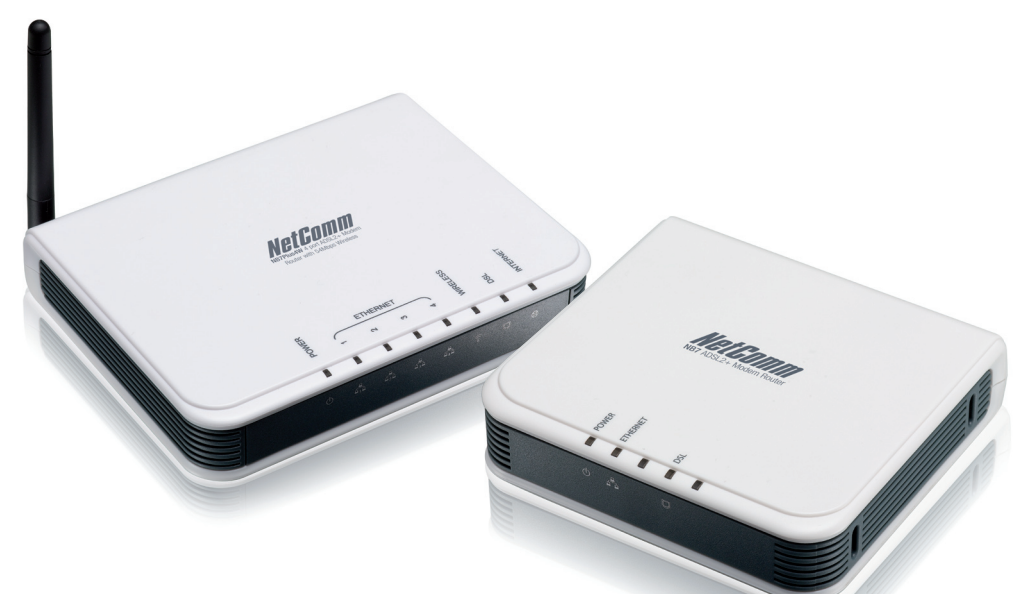

| Label        | Action               | Description                          |  |  |  |
|--------------|----------------------|--------------------------------------|--|--|--|
| POWER        | Off                  | No power is supplied to the device   |  |  |  |
|              | Steady light         | Connected to an AC power supply      |  |  |  |
| ETHERNET 1-4 | Off                  | No Ethernet connection               |  |  |  |
|              | Steady light         | Connected to an Ethernet port        |  |  |  |
|              | Blinking light       | Transmitting/Receiving data          |  |  |  |
| Wireless     | Off                  | Access point is disabled             |  |  |  |
|              | Steady light         | Access point is enabled              |  |  |  |
|              | Blinking light       | Transmitting/Receiving data          |  |  |  |
| DSL          | Off                  | No DSL signal                        |  |  |  |
|              | Blinking light       | Establishing DSL signal              |  |  |  |
|              | Steady light         | DSL signal is established            |  |  |  |
| INTERNET     | Off                  | No Internet connection               |  |  |  |
|              | Green light          | Connected to the Internet            |  |  |  |
|              | Green Blinking light | Transmitting/Receiving data          |  |  |  |
|              | Red Blinking light   | Cannot establish Internet connection |  |  |  |

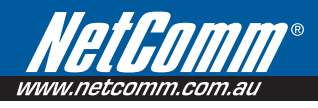

# Device Design – Back

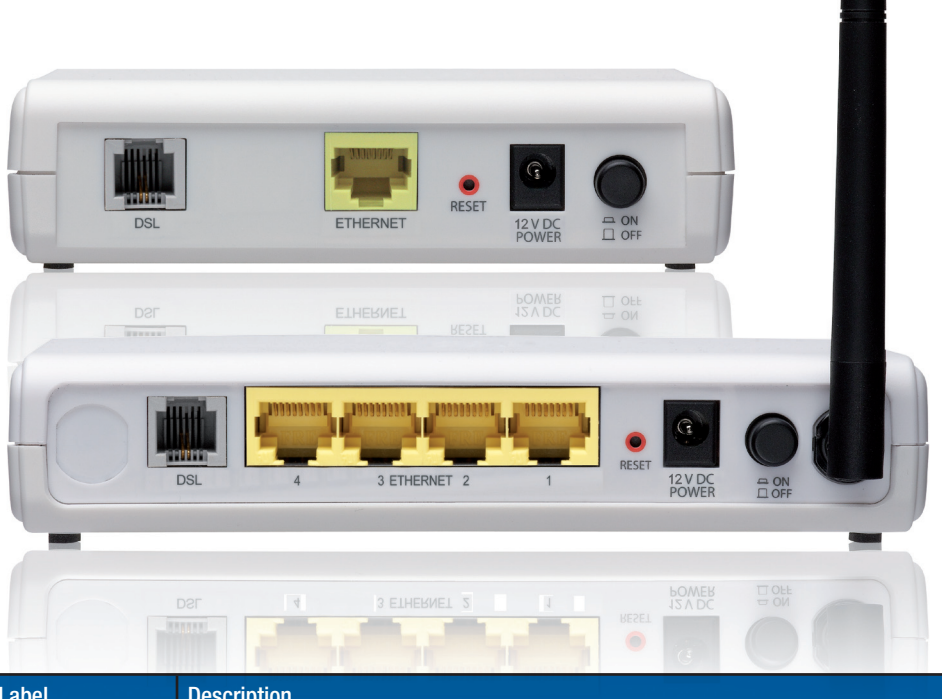

| Label             | Description                                              |
|-------------------|----------------------------------------------------------|
| DSL               | Connecting the telephone cable                           |
| ETHERNET 1-4      | Connecting with computers/devices through Ethernet cable |
| RESET             | Resetting the device. Press for 10 seconds to reset.     |
| POWER (12V 1A DC) | Connecting with the 12V 1A DC power adapter              |
| ON/OFF            | Switching the device on/off                              |
| Antenna           | Sending/receiving wireless signals                       |

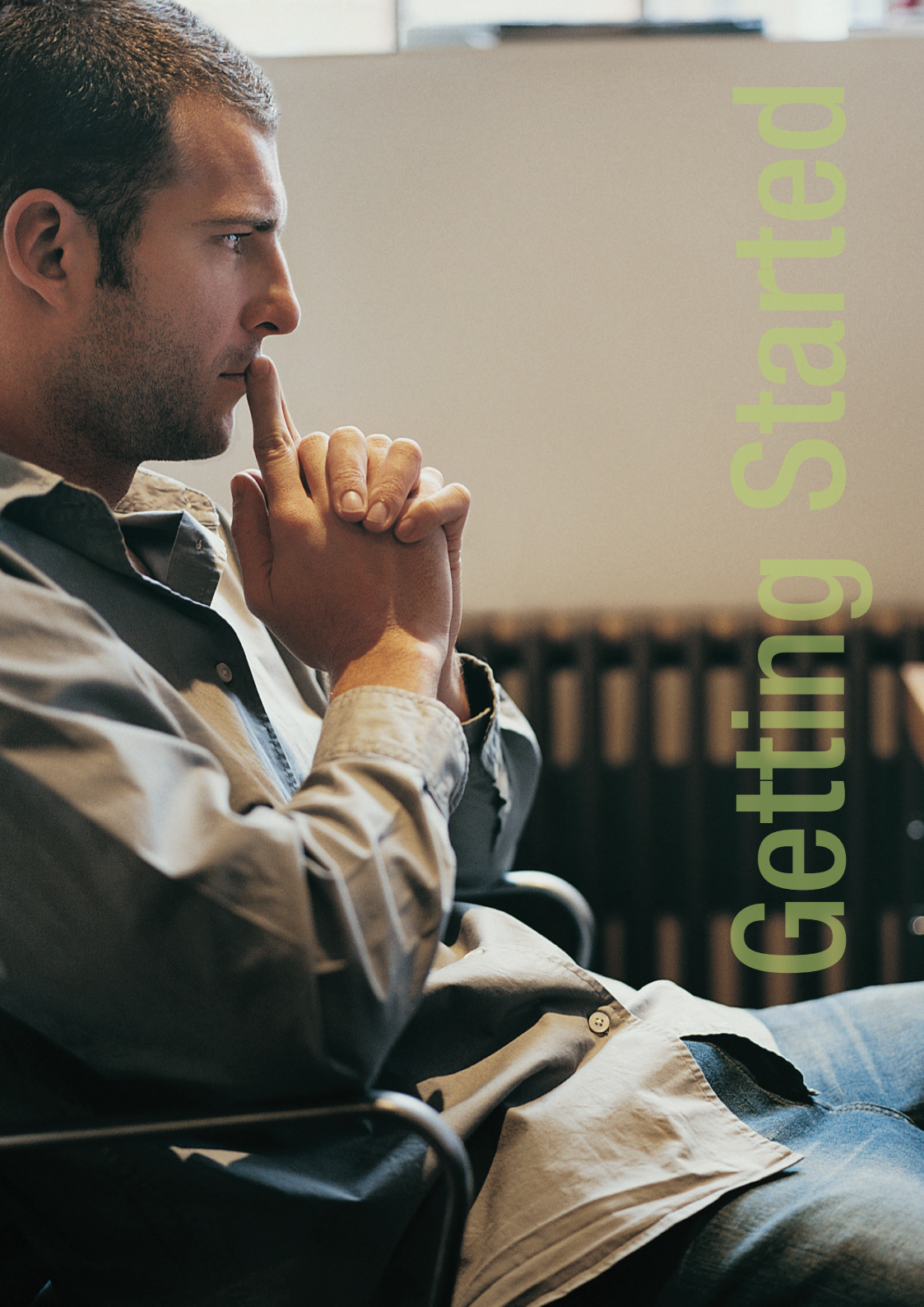

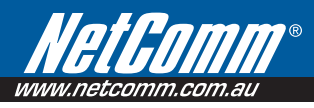

# **Getting Started**

Setting up the device is easy. The diagram below provides an outline of the steps needed to complete the installation. Brief descriptions appear beside each step. Detailed instructions are provided in the subsequent pages.

# Setup the Device

When installing the router, find an area where there are enough electrical outlets for the router, the main computer, and your other computer devices.

To setup the router:

- 1. Plug one end of the Ethernet cable from the router's ETHERNET port and then plug the other end into the Ethernet port in your computer.
- If you have another device you need to connect to the router, use another Ethernet cable. Plug one end
  of the Ethernet cable from the computer's Ethernet port and then plug the other end into an available
  Ethernet port in the router.
- 3. Plug one end of the telephone cable from the ADSL Filter's ADSL port and then plug the other end into the router's DSL port. (see **Do I need a Microfilter** on **page 12**)
- 4. Connect the power adapter from the router's 12V 1A DC port into the electrical outlet.
- 5. Push the power button into the on position.

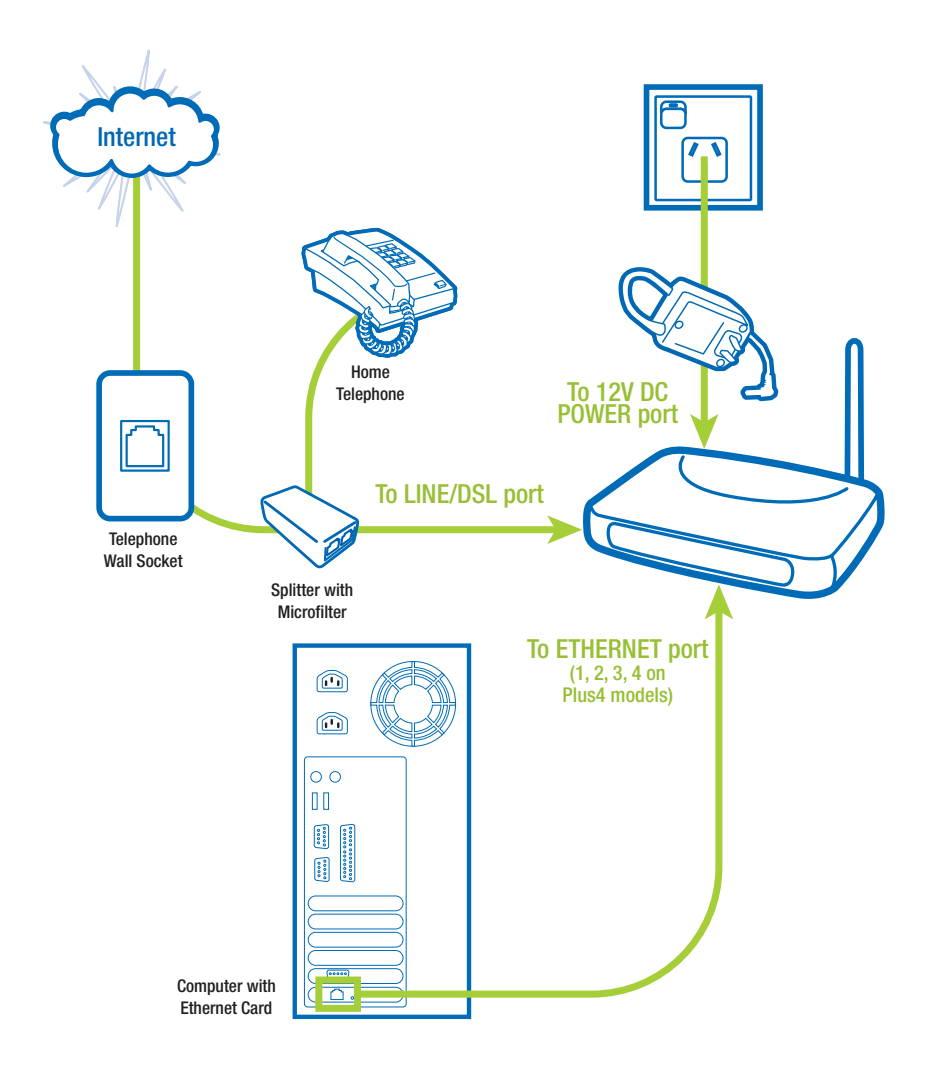

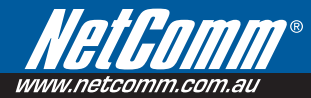

# Do I need a Microfilter?

An ADSL Microfilter filters out ADSL signals to allow ADSL and regular Voice Calls to share a single telephone line.

Any equipment sharing your ADSL telephone line, other than an ADSL modem must be connected to a telephone jackpoint via a microfilter. Examples of such non-ADSL equipment that MUST connect through a microfilter are :

- Telephone Handset
- Fax Machine
- Foxtel digital set
- Back to base alarm
- Modem (non adsl)
- Caller display unit
- Other devices that have an integral modem

Failure to connect ALL non-ADSL equipment via a microfilter may result in loss of the data link whenever a call is made or answered. In many cases the link will also be lost when a call is received even if it is not answered.

NetComm Recommends our EM1550 ADSL2+ Microfilter to get the most out of your ADSL2+ connection

# How do I connect a Microfilter?

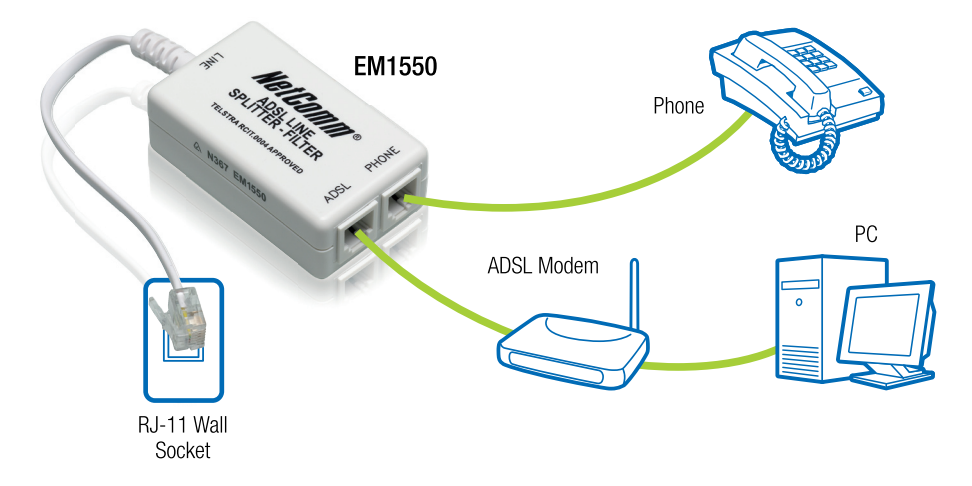

If you are connecting the modem to a wall socket where there is already a phone, you will need to use an ADSL Microfilter. Connect the Modem and Phone into the Microfilter as shown bellow. All other phones will need a Microfilter attached between the phone and the wall socket.

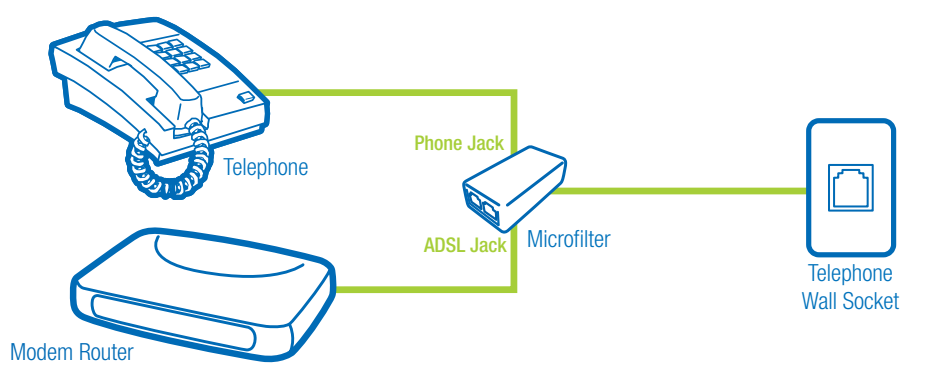

If you are connecting the modem to one phone socket and the telephone to another socket. You will not need a Microfilter for the modem but you will need one for ALL the telephone sockets.

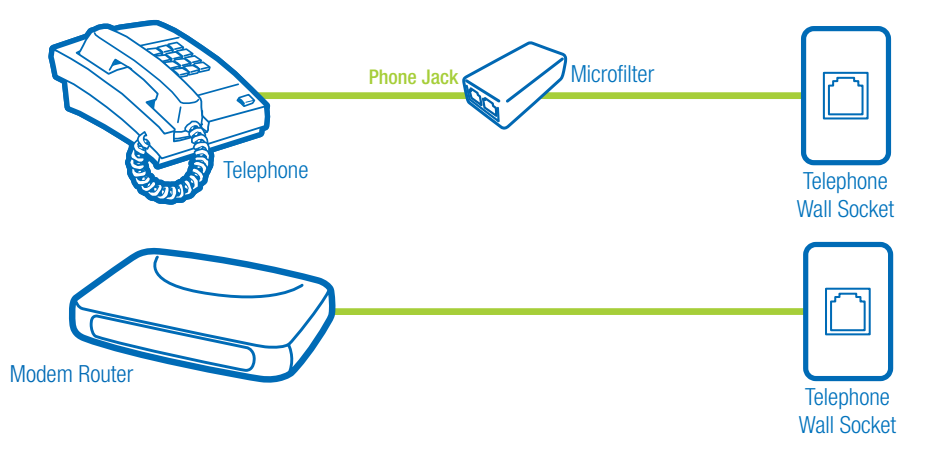

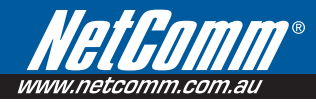

# Web User Interface

The Web Interface is used to configure the router settings.

#### Accessing the Web User Interface

To access the Web User Interface:

- 1. Open your browser.
- 2. Enter 192.168.1.1 and then press Enter.
- 3. Enter the User name and Password, and then click OK. The default User name and Password is admin.

| Connect to 192.1                                                                                              | 68.1.1                                                                                                    |
|----------------------------------------------------------------------------------------------------|----------------------------------------------------------------------------------------------------|
|                                                                                                    | GP .                                                                                                    |
| The server 192.168,<br>and password.<br>Warning: This server<br>password be sent in a<br>without a secure con | <ol> <li>1.1 at DSL Router requires a username<br/>is requesting that your username and<br/>an insecure manner (basic authentication<br/>nection).</li> </ol> |
| User name:                                                                                                    | 🖸 admin 💌                                                                                                    |
| Password:                                                                                                    | •••••                                                                                                    |
|                                                                                                    | Remember my password                                                                                                    |
|                                                                                                    |                                                                                                    |
|                                                                                                    | OK Cancel                                                                                                    |

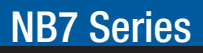

#### Menus

The Web User Interface includes the following menus:

- Device Info
- Quick Setup
- Advanced Setup
- Wireless
- Diagnostics
- Management

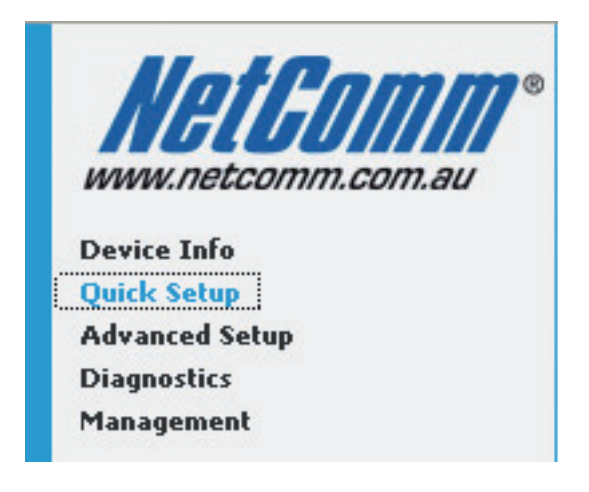

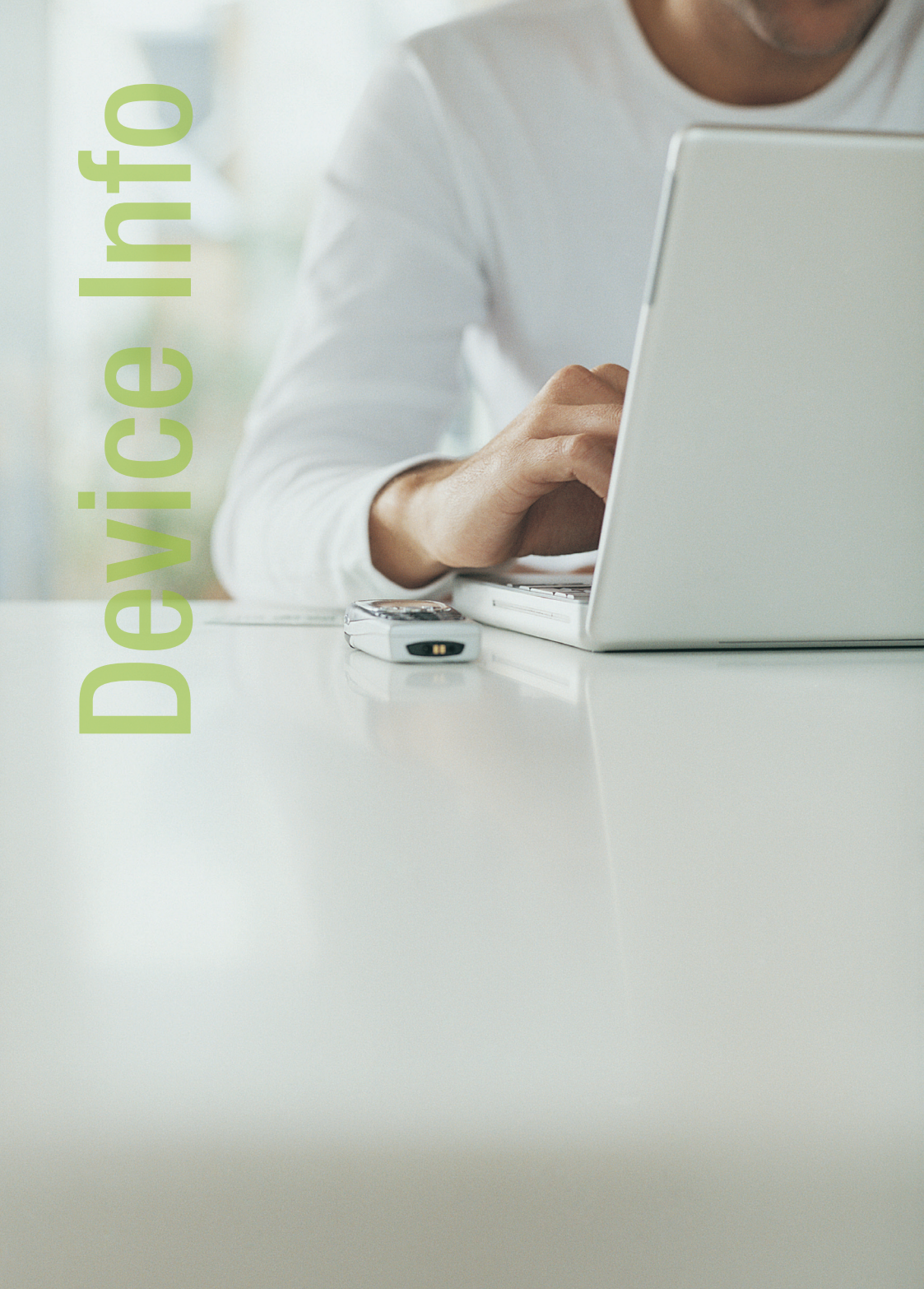

# **Device Info**

# Device Info > Summary

Summary provides an overview of the operating parameters used in your device.

Device Info

| Board ID:                 | 96338L-2M-8M           |
|---------------------------|------------------------|
| Base MAC Address:         | 02:10:18:01:00:01      |
| Firmware Version:         | 95.2.6                 |
| Software Version:         | 3.10L.01.A2pB022g.d20e |
| Bootloader (CFE) Version: | 1.0.37-8.7             |

This information reflects the current status of your DSL connection.

| Line Rate - Upstream (Kbps):   |             |
|--------------------------------|-------------|
| Line Rate - Downstream (Kbps): |             |
| LAN IP Address:                | 192.168.1.1 |
| Default Gateway:               |             |
| Primary DNS Server:            | 192.168.1.1 |
| Secondary DNS Server:          | 192.168.1.1 |

To view Summary:

- 1. Select Device Info.
- 2. Click Summary.

# Device Info > WAN

WAN displays a summary of the WAN connection settings.

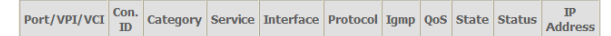

To view WAN:

- 1. Select Device Info.
- 2. Click WAN.

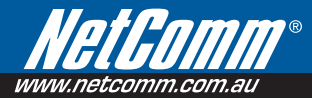

# Device Info > Statistics

Statistical information is provided and displayed by LAN, WAN, ATM, and ADSL.

#### Device Info > Statistics > LAN

LAN displays a statistical summary of the data transaction for each interface.

Statistics -- LAN

Reset Statistics

| Interface | Received |      |      | Transmitted |         |      |      |       |
|-----------|----------|------|------|-------------|---------|------|------|-------|
|           | Bytes    | Pkts | Errs | Drops       | Bytes   | Pkts | Errs | Drops |
| Ethernet  | 539405   | 4215 | 0    | 0           | 1473477 | 3926 | 0    | 0     |
| USB       | 0        | 0    | 0    | 0           | 0       | 0    | 0    | 0     |

To view LAN statistics:

- 1. Select Device Info.
- 2. Click Statistics > LAN.

#### Device Info > Statistics > WAN

WAN displays a statistical summary of the data transaction for each connection.

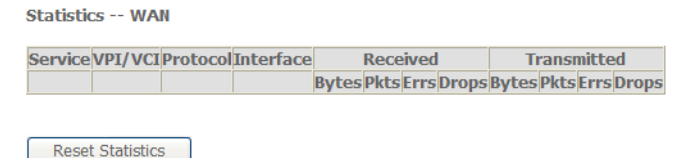

To view LAN statistics:

- 1. Select Device Info.
- 2. Click Statistics > WAN.

#### Device Info > Statistics > ATM

Asynchronous Transfer Mode (ATM) displays a statistical summary of the data transaction for the ATM interface.

| ATM I<br>In Out In In In Hec<br>Octets Octets Errors Unknown                                                                                                    |                     |   |   |         | In<br>Invalid<br>Vpi Vci<br>Errors | Statisti<br>In<br>Port<br>Not<br>Enable<br>Errors | In PTI<br>Errors | In<br>Idle<br>Cells | In<br>Circuit<br>Type<br>Errors | In<br>OAM<br>RM<br>CRC<br>Errors | In GFC<br>Errors |
|----------------------------------------------------------------------------------------------------|---------------------|---|---|---------|------------------------------------|---------------------------------------------------|------------------|---------------------|---------------------------------|----------------------------------|------------------|
| 0                                                                                                    | 0                   | 0 | 0 | 0       | 0                                  | 0                                                 | 0                | 0                   | 0                               | 0                                | 0                |
|                                                                                                    |                     |   |   | AAL5 Ir | iterface                           | Statisti                                          | cs               |                     |                                 |                                  |                  |
| In         Out         In Ucast         Out Ucast         In         Out         In         Out           Octets         Octets         Pkts         Pkts         Errors         Errors         Discards         Disc |                     |   |   |         |                                    | )ut<br>cards                                      |                  |                     |                                 |                                  |                  |
| 0                                                                                                    | (                   | ) | 0 | 0       |                                    | 0                                                 | 0                |                     | 0                               | 0                                |                  |
|                                                                                                    | AAL5 VCC Statistics |   |   |         |                                    |                                                   |                  |                     |                                 |                                  |                  |

VPI/VCI CRC Errors SAR Timeouts Oversized SDUs Short Packet Errors Length Errors

Reset Close

To view ATM statistics:

- 1. Select Device Info.
- 2. Click Statistics > ATM.

#### Device Info > Statistics > ADSL

ADSL displays a statistical summary of the ADSL connection.

| Statistics ADSL         |                  |           |
|-------------------------|------------------|-----------|
| Mode:                   |                  |           |
| Type:                   |                  |           |
| Line Coding:            |                  |           |
| Status:                 |                  | Link Down |
| Link Power State:       |                  | LO        |
|                         |                  |           |
|                         | Downstream       | Upstrean  |
| SNR Margin (dB):        |                  |           |
| Attenuation (dB):       |                  |           |
| Output Power (dBm):     |                  |           |
| Attainable Rate (Kbps): |                  |           |
| Rate (Kbps):            |                  |           |
| Super Frames:           |                  |           |
| Super Frame Errors:     |                  |           |
| RS Words:               |                  |           |
| RS Correctable Errors:  |                  |           |
| RS Uncorrectable Errors | :                |           |
| HEC Errors:             |                  |           |
| OCD Errors:             |                  |           |
| LCD Errors:             |                  |           |
| Total Cells:            |                  |           |
| Data Cells:             |                  |           |
| Bit Errors:             |                  |           |
| Total ES:               |                  |           |
| Total SES:              |                  |           |
| Total UAS:              |                  |           |
|                         | _                |           |
| ADSL BER Test           | leset Statistics |           |

To view ADSL statistics:

- 1. Select Device Info.
- 2. Click Statistics > ADSL.

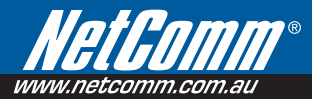

# Device Info > Route

Route displays the routing rules implemented in the router.

#### Device Info -- Route

Flags: U - up, ! - reject, G - gateway, H - host, R - reinstate D - dynamic (redirect), M - modified (redirect).

| Destination | Gateway | Subnet Mask   | Flag | Metric | Service | Interface |
|-------------|---------|---------------|------|--------|---------|-----------|
| 192.168.1.0 | 0.0.0.0 | 255.255.255.0 | U    | 0      |         | br0       |

To view Route:

- 1. Select Device Info.
- 2. Click Router.

# Device Info > ARP

Address Resolution Protocol (ARP) displays the HW address of each IP device.

| Device Info ARP |             |          |                   |        |  |  |  |  |
|-----------------|-------------|----------|-------------------|--------|--|--|--|--|
|                 | IP address  | Flags    | HW Address        | Device |  |  |  |  |
|                 | 192.168.1.2 | Complete | 00:11:43:B7:E7:F2 | br0    |  |  |  |  |

To view ARP:

- 1. Select Device Info.
- 2. Click ARP.

# Device Info > DHCP

DHCP displays all the DHCP clients connected to the router.

Device Info -- DHCP Leases

| Hostname   | MAC Address       | IP Address  | Expires In                       |
|------------|-------------------|-------------|----------------------------------|
| mycomputer | 00:11:43:B7:E7:F2 | 192.168.1.2 | 23 hours, 56 minutes, 58 seconds |

To view DHCP:

- 1. Select Device Info.
- 2. Click DHCP.

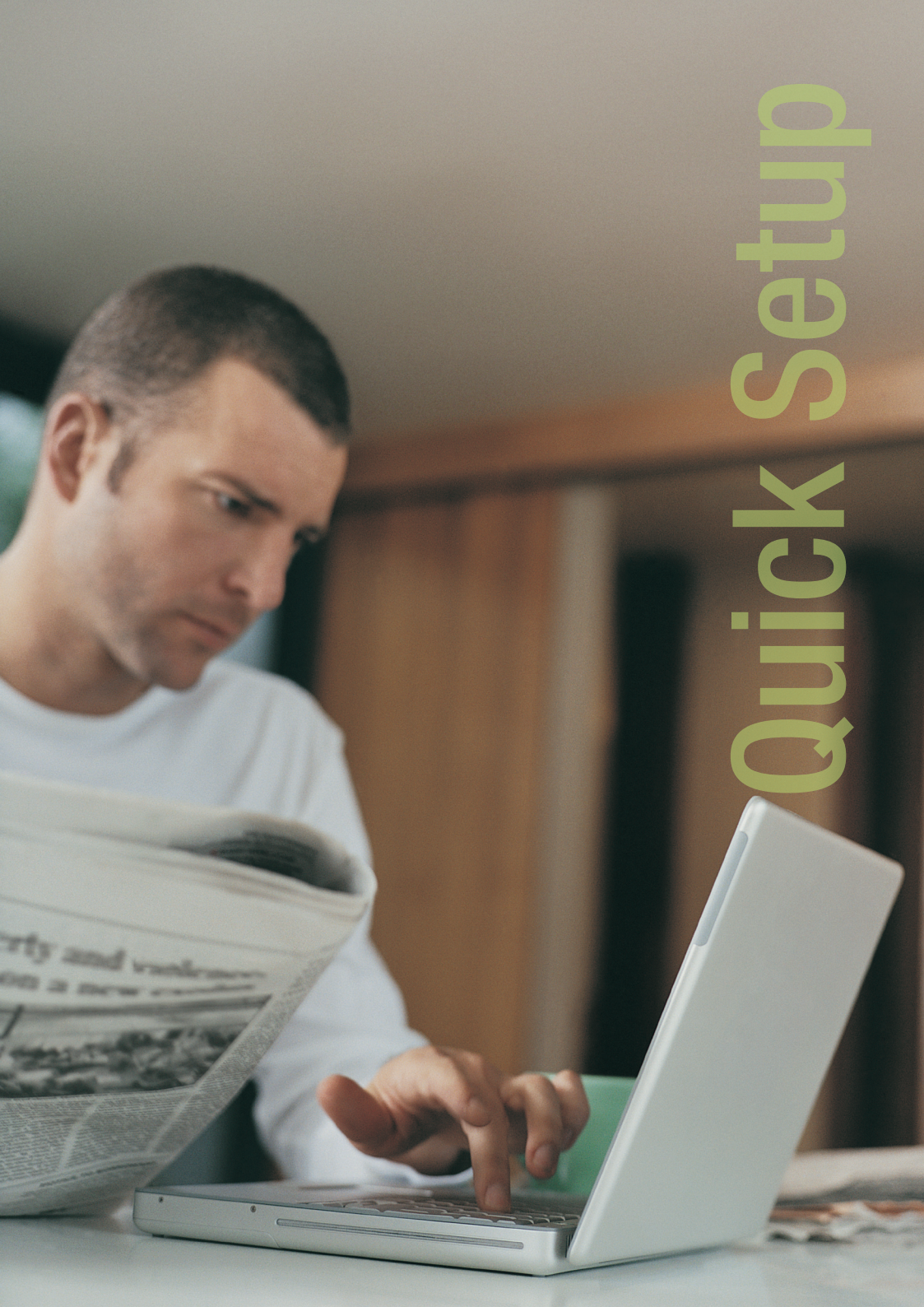

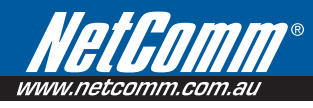

# **Quick Setup**

| WHITE COMM. Com. au                                                       | Quick Setup<br>Service Name: Quickstart                                                                                                    |
|---------------------------------------------------------------------------|----------------------------------------------------------------------------------------------------|
| Device Info<br>Quick Setup<br>Advanced Setup<br>Diagnostics<br>Management | Protocoli:       PPPOE       Encapsulation Mode:       LLC/SNAP-BRIDGING         PPP Settings       percomment@internc         pPP Settings       percomment@internc         pPV Settings       percomment@internc         pPV Settings       percomment@internc         pP1 Settings       percomment@internc         pP2 Settings       percomment@internc         pD1 Settings       percomment@internc         pD2 Settings       percomment@internc         pD2 Settings       percomment@internc         pD2 Settings       percomment@internc         pD2 Settings       percomment@internc         pD2 Settings       percomment@internc         pD2 Settings       percomment@internc         pD2 Settings       percomment@internc         pD2 Settings       percomment@internc         percomment@internc       percomment@internc         percomment@internc       percomment@internc         percomment@internc       percomment@internc         percomment@internc       percomment@internc         percomment@internc       percomment@internc         percomment@internc       percomment@internc         percomment@internc       percomment@internc         percomment@internc       percomment@internc |
|                                                                           | Save - Only saves configuration data. Save/Reboot - Saves configuration data and reboots the router to make the new configuration effective.                                                                                                    |

Quick Setup is used to establish an Internet connection.

**NB7 Series** 

To connect to the Internet via the Web Interface:

- 1. Open your browser.
- 2. Enter 192.168.1.1 and then press Enter.
- 3. Enter the User name and Password, and then click  $\ensuremath{\text{OK}}$  .

The default User name and Password is admin.

4. Select Quick Setup.

| Quick Setup                                                                      |                     |
|----------------------------------------------------------------------------------|---------------------|
| Service Name: Quickstart                                                         |                     |
| Protocols: PPPDE 💌 Encapsulation Mode:                                           | LLC/SNAP-BRIDGING 💌 |
| PPP Settings                                                                     |                     |
| PPP Username:                                                                    |                     |
| PPP Password:                                                                    |                     |
| PVC Settings                                                                     |                     |
| VPI: [0-255] 8 VCI: [32-65535] 35                                                |                     |
| LON Configuration                                                                |                     |
| TP Address: 192.168.1.1                                                          |                     |
| Guboat Marka 255 255 255 0                                                       |                     |
|                                                                                  |                     |
| <ul> <li>Disable DHCP Server</li> </ul>                                          |                     |
| <ul> <li>Enable DHCP Server</li> </ul>                                           |                     |
| Start IP Address: 192,168,1,2                                                    |                     |
| End IP Address: 192.168.1.254                                                    |                     |
|                                                                                  |                     |
| Wireless Settings                                                                |                     |
| Enable Wireless 💌                                                                |                     |
| Enter the wireless network name (also known as SSIE<br>SSID: wirelessnetworkname | )).                 |
|                                                                                  | Save Save/Reb       |

- 5. Enter the connection settings
  - a. Enter the PPP Username and Password (provided by your ISP)
  - b. Check Enable Wireless
  - c. Enter a unique SSID (the SSID is your wireless network name and should be changed to a name you can recognise when scaning for wireless signals)
- 6. Click Save/Reboot.

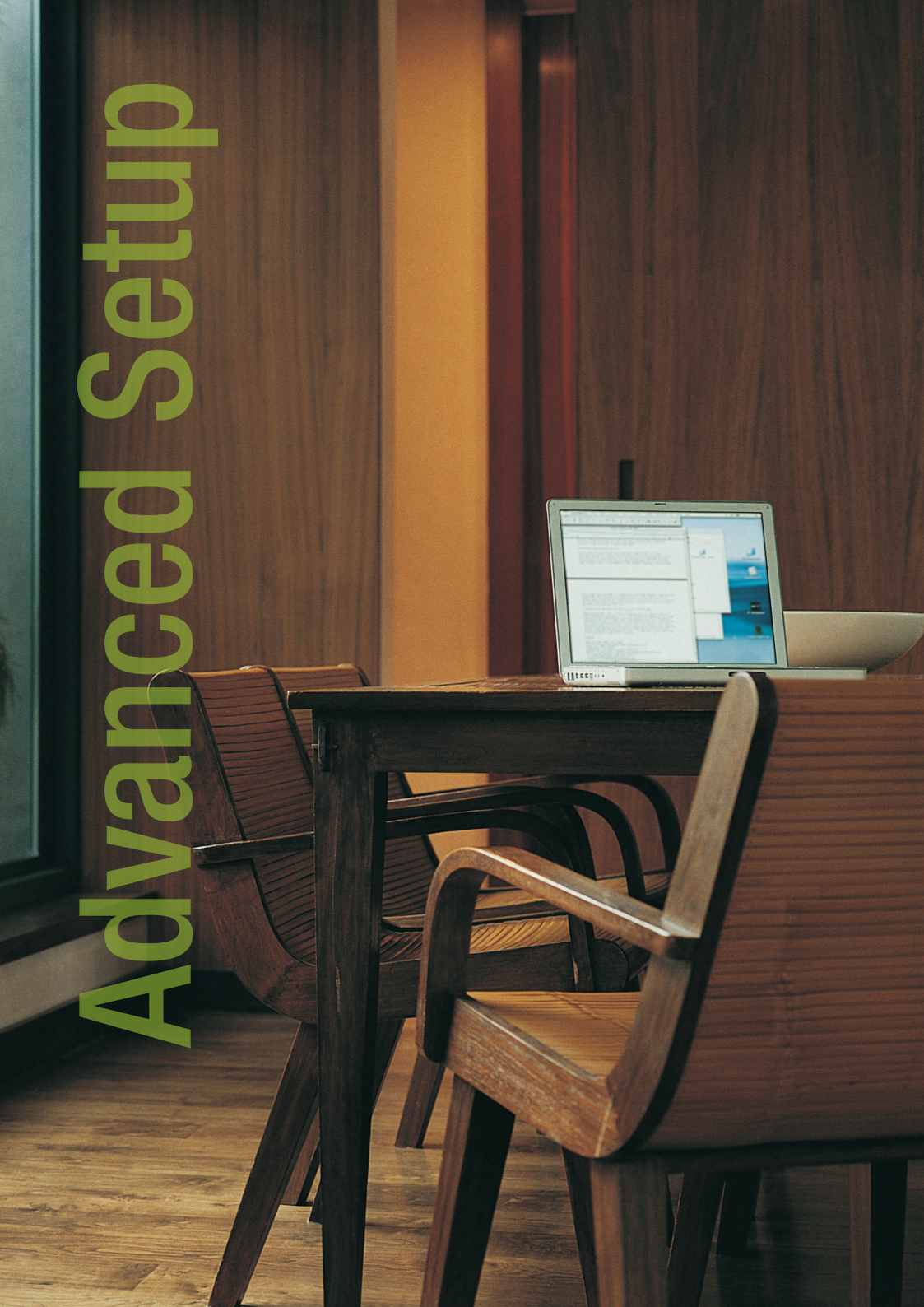

## **NB7 Series**

# Advanced Setup

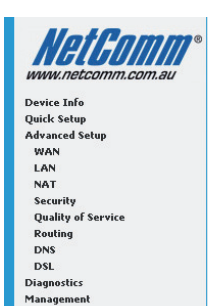

#### Wide Area Network (WAN) Setup

Choose Add, Edit, or Remove to configure WAN interfaces. Choose Save/Reboot to apply the changes and reboot the system.

| Port/VPI/VCI | Con. ID | Category | Service    | Interface    | Protocol | Igmp     | QoS     | State   | Remove | Edit |
|--------------|---------|----------|------------|--------------|----------|----------|---------|---------|--------|------|
| 0/8/35       | 1       | UBR      | quickstart | ppp_0_8_35_1 | PPPoE    | Disabled | Enabled | Enabled |        | Edit |

Add Remove Save/Reboot

Advanced Setup provides configuration options for other router functions.

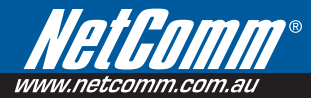

# Advanced Setup > WAN

This screen provides a summary of the current WAN interfaces you have configured. If you have connected the NB7/NB7Plus4W to an ADSL connection through the ADSL Quick Setup interface, details of the connection will be summarized here.

| Wide Area Nets                      | vork (             | WAN) Setu                    | р                       |                                 |          |      |     |       |        |      |
|-------------------------------------|--------------------|------------------------------|-------------------------|---------------------------------|----------|------|-----|-------|--------|------|
| Choose Add, Edit<br>Choose Save/Ret | , or Re<br>boot to | move to cont<br>apply the ch | figure WAI<br>anges and | N interfaces.<br>I reboot the s | system.  |      |     |       |        |      |
| Port/VPI/VCI                        | Con.<br>ID         | Category                     | Service                 | Interface                       | Protocol | Igmp | QoS | State | Remove | Edit |
|                                     |                    | Ad                           | ld Rem                  | ove Sav                         | e/Reboot |      |     |       |        |      |

To create a new WAN connection:

- 1. Select Advanced Setup.
- 2. Click WAN.
- 3. Click Add.
- 4. Enter the connection settings:
  - a. Enter the ATM PVC Configuration, QoS Setting, and then click Next.

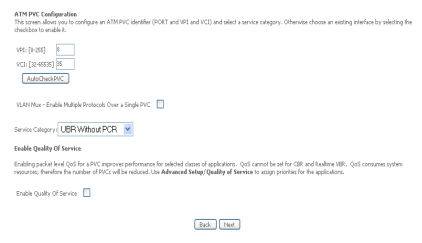

b. Select the Connection Type, Encapsulation, and then click Next.

| Connection Type                                                           |           |
|---------------------------------------------------------------------------|-----------|
| Select the type of network protocol for IP over Ethernet as WAN interface |           |
| O PPP over ATM (PPPoA)                                                    |           |
| PPP over Ethernet (PPPoE)                                                 |           |
| O MAC Encapsulation Routing (MER)                                         |           |
| O IP over ATM (IPoA)                                                      |           |
| O Bridging                                                                |           |
| Encapsulation Mode                                                        |           |
| LLC/SNAP-BRIDGING                                                         |           |
|                                                                           |           |
|                                                                           | Back Next |

c. If PPPoE is selected enter in the username and password then click next

## **NB7 Series**

| PPP Username and Password                                                                                                    |
|----------------------------------------------------------------------------------------------------|
| FFP usually requires that you have a user name and password to establish your connection. In the boses below, enter the user name and password that your ISP has provi |
|                                                                                                    |
| DDD Howtomer                                                                                                    |
| PPP Pagavord:                                                                                                    |
| PPRisE Service Name                                                                                                    |
| Authentication Matheds AUTO M                                                                                                    |
|                                                                                                    |
| Dial on denand (with idle timeout timer)                                                                                                    |
| Inactivity Timeout (minutes) [1-420]: 30                                                                                                    |
| _                                                                                                    |
| 199 D adentian                                                                                                    |
| Advanced DND                                                                                                    |
| Non DMC IP Address IRE, 882.1                                                                                                    |
| Nen DN2 Net Maka 285.285.0                                                                                                    |
|                                                                                                    |
| 🚺 Uos Static IP Address                                                                                                    |
| IP Addees: II.0.8.0                                                                                                    |
|                                                                                                    |
| Rehy PPP password on authentication error                                                                                                    |
| Enable RPP Debug Mode                                                                                                    |
|                                                                                                    |
| Bridge PPPoE Frames Between WAN and Local Ports (Default Enabled)                                                                                                    |

d. Enable IGMP multicast if needed, then click next

| Enable IGMP Multicas  | t, and WAN Service |
|-----------------------|--------------------|
| Enable IGMP Multicast |                    |
| Enable WAN Service    | V                  |
| Service Name          | pppoe_0_0_35_1     |
|                       |                    |

Back Next

e. Check the settings. Click Back to apply modifications.

| PORT / VPI / VCI:   | 0/0/35                 |
|---------------------|------------------------|
| Connection Type:    | PPPoE                  |
| Service Name:       | pppox_0_0_35_1         |
| Service Category:   | UBR.                   |
| IP Address:         | Automatically Assigned |
| Service State:      | Enabled                |
| NAT:                | Enabled                |
| Firewall:           | Enabled                |
| IGMP Multicast:     | Disabled               |
| Quality Of Service: | Disabled               |

5. Click Save.

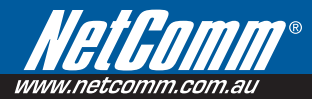

# Advanced Setup > LAN

The LAN window allows you to modify the settings for your local network.

| Sub | net Mask:          | 255.255.255.0 |   |
|-----|--------------------|---------------|---|
|     | Enable IGMP Snoo   | ping          |   |
| ۲   | Standard Mode      |               |   |
| 0   | Blocking Mode      |               |   |
| 0   | Dirable DUCP Serv  |               |   |
| ĕ   | Enable DHCP Serve  | 8             |   |
|     | Start IP Address:  | 192.168.1.2   |   |
|     | End IP Address:    | 192.168.1.254 |   |
|     | Subnet Mask:       | 255.255.255.0 | - |
|     | Leased Time (hour  | 1: 24         | - |
| 0   | Finable DHCP Serve | ar Rabw       |   |
|     | DHCP Server IP Ad  | dress:        |   |
|     |                    |               |   |
|     |                    |               |   |

# Advanced Setup > NAT

NAT stands for Network Address Translation, a process which converts private IP addresses of a computer on the internal private network to one or more public IP addresses for the Internet. NAT changes the packet headers to the new address and keeps track of each session; when packets come back from the Internet, it performs the reverse conversion to the IP address of the client machine.

#### Advanced Setup > NAT > Virtual Servers

Virtual Server allows you to direct incoming traffic from the Internet to a specific computer in your local network. A maximum 32 entries can be configured.

| NAT Virt                                     | ual Servers Setup                                                        |                                                                    |                                             |                                                                      |                                                         |                                         |                              |
|----------------------------------------------|--------------------------------------------------------------------------|--------------------------------------------------------------------|---------------------------------------------|----------------------------------------------------------------------|---------------------------------------------------------|-----------------------------------------|------------------------------|
| Virtual Servi<br>with private<br>port number | er allows you to direc<br>IP address on the LA<br>r used by the server ( | t incoming traffic fi<br>N side. The Interna<br>on the LAN side. A | rom WAN si<br>il part is rieg<br>maximum 33 | de (identified by Pr<br>juined only if the ex<br>2 entries can be co | otocol and Externa<br>ternal port needs t<br>infigured. | i port) to the Inte<br>o be converted t | rnal server<br>o a diffarent |
|                                              |                                                                          |                                                                    | A30                                         | Remove                                                               |                                                         |                                         |                              |
| Server<br>Name                               | External Port<br>Start                                                   | External Port<br>End                                               | Protocol                                    | Internal Port<br>Start                                               | Internal Port<br>End                                    | Server IP<br>Address                    | Remove                       |

Click Add to create a Virtual Server.

As an example, to setup a web server on a computer using 192.168.1.88 as its IP Address, select HTTP as Service and enter 192.168.1.88 as the Server IP Address. Otherwise if the service you want to setup is not available from the Select a Service drop-down list, you can define your own Virtual Server.

| vill be the same as t<br>tenaining number of | he "Internal Por<br>f entries that ca | t Start" o<br>in be cont | r "External Port En<br>loared: 32 | d" if either one i | is modified. |
|----------------------------------------------|---------------------------------------|--------------------------|-----------------------------------|--------------------|--------------|
| lorvor Namo:                                 |                                       |                          |                                   |                    |              |
| Select a Service:                            | Select One                            |                          |                                   | ~                  |              |
| Outon Server:                                |                                       |                          |                                   |                    |              |
| Server IP Address:                           | 192.168.1                             |                          |                                   |                    |              |
|                                              |                                       |                          |                                   |                    |              |
|                                              |                                       |                          | Save/Add/v                        | 1                  |              |
|                                              |                                       |                          |                                   | ,                  |              |
| steenal Port Start                           | Steenal Port Enc                      | f Proto                  | of Internal Port !                | itart Internal Po  | ort End      |
|                                              |                                       | TOP                      | ¥                                 |                    |              |
|                                              |                                       | TOP                      | *                                 |                    |              |
|                                              |                                       | TCP                      | *                                 |                    |              |
|                                              |                                       | TCP                      |                                   |                    |              |
|                                              |                                       | TCP                      | *                                 |                    |              |
|                                              |                                       | TOP                      | *                                 |                    |              |
|                                              |                                       | TOP                      | ~                                 |                    |              |
|                                              |                                       | TCP                      | ~                                 |                    |              |
|                                              |                                       | TOP                      | ~                                 |                    |              |
|                                              |                                       | TOP                      |                                   |                    |              |
|                                              |                                       |                          | 101                               |                    |              |
|                                              |                                       | 700                      |                                   |                    |              |

#### Advanced Setup > NAT > Port Triggering

Some applications require that the specific ports in the router's firewall be opened for access by the remote parties. For instance, an application uses port 25 for requests and port 113 for replies. If a computer on the LAN connects to port 25 on a remote server hosting this application, using Port Triggering on the router, incoming connections to port 113 (from the remote server) could be redirected to the PC which initiated the request. A maximum of 32 entries can be configured.

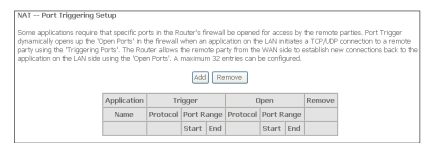

Click Add to setup Port Triggering.

| Some applications such as ga<br>Router's firewall be opened fi<br>existing application or creatin<br>Remaining number of entre | mes, video conferer<br>or access by the app<br>g your own (Custor<br>ies that can be co | ncing, remote a<br>lications. You c<br>application)and<br>anfigured:32 | ccess applications a<br>an configure the po<br>I click "Save/Apply" | nd others require<br>rt settings from thi<br>to add it. | that specific ports in t<br>is screen by selecting |
|----------------------------------------------------------------------------------------------------|-----------------------------------------------------------------------------------------|------------------------------------------------------------------------|---------------------------------------------------------------------|---------------------------------------------------------|----------------------------------------------------|
| tenlication Namo                                                                                                    |                                                                                         |                                                                        |                                                                     |                                                         |                                                    |
| <ul> <li>Select an annlication:</li> </ul>                                                                                     | Select One                                                                              | ~                                                                      |                                                                     |                                                         |                                                    |
| O Custom application:                                                                                                    |                                                                                         |                                                                        |                                                                     |                                                         |                                                    |
| Trigger Port Start Trigger                                                                                                    | Port End Trigger I                                                                      | Protocol/Open                                                          | Port Start Open P                                                   | ort End Open Pri<br>TCP                                 | otocol                                             |
|                                                                                                    | TCP                                                                                     | ×                                                                      |                                                                     | TCP                                                     | ×                                                  |
|                                                                                                    | TCP                                                                                     | ~                                                                      |                                                                     | TCP                                                     | ~                                                  |
|                                                                                                    | TCP                                                                                     | ×                                                                      |                                                                     | TCP                                                     | ~                                                  |
|                                                                                                    | TCP                                                                                     | ~                                                                      |                                                                     | TCP                                                     | ~                                                  |
|                                                                                                    | TCP                                                                                     | ~                                                                      |                                                                     | TCP                                                     | ~                                                  |
|                                                                                                    | TCP                                                                                     | ~                                                                      |                                                                     | TCP                                                     | ~                                                  |
|                                                                                                    | TCP                                                                                     | ~                                                                      |                                                                     | TCP                                                     | ×                                                  |
|                                                                                                    | TCP                                                                                     | ~                                                                      |                                                                     | TCP                                                     | ~                                                  |
|                                                                                                    | TCP                                                                                     | M Save                                                                 | s/Apply                                                             | TCP<br>TCP                                              | >                                                  |

#### Advanced Setup > NAT > DMZ Host

If a computer is assigned as a DMZ Host, it will receive all the data from the Internet that does not belong to the list of applications configured as a Virtual Server. Enter the LAN IP address of the PC you wish to set as DMZ Host in the DMZ Host IP Address. If you need to disable the DMZ Host, just clear the DMZ Host IP Address field, and then click Save/Apply.

| Note:  | DMZ exposes your computer t | to the Internet and will be vulnerable to malicious attacks.                                                                                                    |
|--------|-----------------------------|----------------------------------------------------------------------------------------------------|
|        |                             | NAT DMZ Host                                                                                                    |
|        |                             | The DSL router will forward IP packets from the WWN that do not belong to any of the applications configured in the Virtual Servers table to the DMZ host computer. |
|        |                             | Enter the computer's IP address and click "Apply" to activate the DNZ host.                                                                                         |
|        |                             | Clear the IP address field and click "Apply" to deactivate the DM2 host.                                                                                            |
|        |                             | DMZ Host IP Address:                                                                                                    |
|        |                             | Save/Apply                                                                                                    |
|        |                             |                                                                                                    |
| Advanc | ed Setup > NAT > ALG        |                                                                                                    |
|        |                             | ALG                                                                                                    |
|        |                             | Select the ALG below.                                                                                                    |
|        |                             | SIP Enabled                                                                                                    |
|        |                             | Save/Apply                                                                                                    |

An Application Layer Gateway (ALG) allows two or more simultaneous VoIP phone calls to be made by VoIP clients through this router.

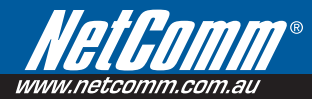

# Advanced Setup > Security

#### Advanced Setup > Security > IP Filtering

The router supports IP Filtering which allows you to easily set up rules to control incoming and outgoing Internet traffic. The router provides two types of IP filtering: Outgoing IP Filtering and Incoming IP Filtering.

#### **Outgoing IP Filtering**

By default, the router allows all outgoing Internet traffic from the LAN but by setting up Outgoing IP Filtering rules, you can block some users and/or applications from accessing the Internet.

| Outgoing IP Filtering Setup                                                                                               |                                                                                               |  |  |  |  |  |  |  |  |
|----------------------------------------------------------------------------------------------------|-----------------------------------------------------------------------------------------------|--|--|--|--|--|--|--|--|
| By default, all outgoing IP traffic from LAN is allowed, but some IP traffic can be <b>BLOCKED</b> by setting up filters. |                                                                                               |  |  |  |  |  |  |  |  |
| Choos                                                                                                    | Choose Add or Remove to configure outgoing IP filters.                                        |  |  |  |  |  |  |  |  |
|                                                                                                    | Filter Name Protocol Source Address / Mask Source Port Dest. Address / Mask Dest. Port Remove |  |  |  |  |  |  |  |  |
| Add Remove                                                                                                    |                                                                                               |  |  |  |  |  |  |  |  |

To create a new outgoing IP filter, click Add. The Add IP Filter-Outgoing page will be displayed.

| Add IP Filter Outgoing                                                                             |                                                                                                    |
|----------------------------------------------------------------------------------------------------|----------------------------------------------------------------------------------------------------|
| The screen allows you to create a<br>below. All of the specified condition<br>activate the filter. | filter rule to identify outgoing IP traffic by specifying a new filter name and at least one condition<br>is in this filter rule must be satisfied for the rule to take effect. Click 'Save/Apply' to save and |
| Filter Name:                                                                                       |                                                                                                    |
| Protocol:                                                                                          | ×                                                                                                    |
| Source IP address:                                                                                 |                                                                                                    |
| Source Subnet Mask:                                                                                |                                                                                                    |
| Source Port (port or port:port):                                                                   |                                                                                                    |
| Destination IP address:                                                                            |                                                                                                    |
| Destination Subnet Mask:                                                                           |                                                                                                    |
| Destination Port (port or port:port)                                                               |                                                                                                    |
|                                                                                                    |                                                                                                    |
|                                                                                                    | Save/Apply                                                                                                    |

Key in the following parameters:

| Filter Name                        | Key in the name of the filter rule.                                              |
|------------------------------------|----------------------------------------------------------------------------------|
| Protocol                           | Select the IP protocol to block.                                                 |
| Source IP Address/Subnet Mask      | Enter the IP address of the PC on the LAN to block.                              |
| Source Port                        | Enter the port number used by the application to block.                          |
| Destination IP Address/Subnet Mask | Enter the IP address of the remote server to which connection should be blocked. |
| Destination Port                   | Enter the destination port number used by the application to block.              |

Click Save/Apply to take effect the settings. The new rule will then be displayed in the Outgoing IP Filtering table list.

To delete the rule, click Remove checkbox next to the selected rule, and click Remove.

#### Incoming IP Filtering

By default, when NAT is enabled, all incoming IP traffic from WAN is blocked except for responses to requests from the LAN. However, some incoming traffic from the Internet can be accepted by setting up Incoming IP Filtering rules.

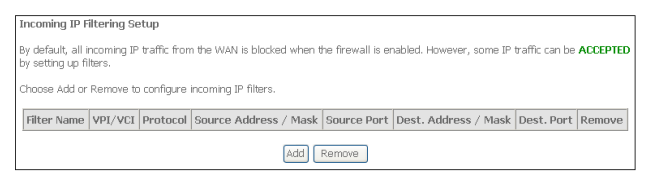

To create a new incoming IP filter, click Add. The Add IP Filter-Incoming page will be displayed.

| Add IP Filter Incoming                                                                                          |                                                                   |                                                                                                    |
|----------------------------------------------------------------------------------------------------|-------------------------------------------------------------------|----------------------------------------------------------------------------------------------------|
| The screen allows you to create a f<br>below. All of the specified condition<br>activate the filter.            | Iter rule to identify incoming<br>s in this filter rule must be s | g IP traffic by specifying a new filter name and at least one conditi<br>satisfied for the rule to take effect. Click 'Save/Apply' to save and |
| Filter Name:                                                                                                    |                                                                   |                                                                                                    |
| Protocol:                                                                                                    | *                                                                 |                                                                                                    |
| Source IP address:                                                                                              |                                                                   |                                                                                                    |
| Source Subnet Mask:                                                                                             |                                                                   |                                                                                                    |
| Source Port (port or port:port):                                                                                |                                                                   |                                                                                                    |
| Destination IP address:                                                                                         |                                                                   |                                                                                                    |
| Destination Subnet Mask :                                                                                       |                                                                   |                                                                                                    |
| Destination Port (port or port:port):                                                                           |                                                                   |                                                                                                    |
| WAN Interfaces (Configured in I<br>Select at least one or multiple WAN<br>Select All<br>pppoe_0_35_1/ppp_0_35_1 | Routing mode and with fi<br>Interfaces displayed below            | irewall enabled only)<br>to apply this rule.                                                                                                   |
|                                                                                                    | Sat                                                               | ve/Apply                                                                                                    |

Key in the following parameters:

| Filter Name                        | Key in the name of the filter rule.                                       |
|------------------------------------|---------------------------------------------------------------------------|
| Protocol                           | Select the IP protocol to allow.                                          |
| Source IP Address/Subnet Mask      | Enter the IP address of the remote server from which to allow connection. |
| Source Port                        | Enter the port number used by the application to allow.                   |
| Destination IP Address/Subnet Mask | Enter the IP address of the PC on the LAN to which connection is allowed. |
| Destination Port                   | Enter the destination port number used by the application to allow.       |

Click Save/Apply to take effect the settings. The new rule will then be displayed in the Incoming IP Filtering table list.

To delete the rule, click Remove checkbox next to the selected rule, and click Remove.

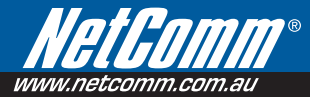

#### Advanced Setup > Security > Parental Control

Parental Control allows you to apply router access restrictions among LAN devices within specific times in a day. A maximum of 16 restriction rules can be created.

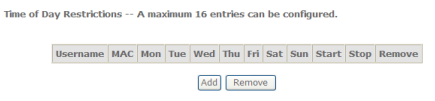

To add restrictions, click Add. This opens the Time of Day Restriction page. Click Start to enable a restriction or click Stop to disable the rule.

To delete a restriction, click Remove checkbox next to the selected restriction, and click Remove.

| Time of Day Restriction                                                                                                    |                                                                                                    |
|----------------------------------------------------------------------------------------------------|----------------------------------------------------------------------------------------------------|
| This page adds time of day re<br>Address' automatically display<br>restrict other LAN device, click<br>device. To find out the MAC a<br>"ipconfig /all". | striction to a special LAN device connected to the Router. The 'Browser's MAC<br>s the MAC address of the LAN device where the browser is running. To<br>the "Other MAC Address" button and enter the MAC address of the other LAN<br>ddress of a Windows based PC, go to command window and type |
| User Name                                                                                                    |                                                                                                    |
| Browser's MAC Address                                                                                                    | 00:11:43:B7:E7:F2                                                                                                    |
| O Other MAC Address<br>(x0::x0::x0::x0::x0::x0::x0::x0::x0::x0:                                                                                          |                                                                                                    |
| Days of the week                                                                                                    | Mon Tue Wed ThuFri Sat Sun                                                                                                    |
| Click to select                                                                                                    |                                                                                                    |
| Start Blocking Time (hh:mm)                                                                                                    |                                                                                                    |
| End Blocking Time (hh:mm)                                                                                                    |                                                                                                    |
|                                                                                                    | Save/Apply                                                                                                    |

Key in the following parameters:

| User Name                                     | Enter a descriptive name for the restriction.                          |
|-----------------------------------------------|------------------------------------------------------------------------|
| Browser's MAC Address or Other MAC<br>Address | Enter the device MAC Address.                                          |
| Days of the week                              | Click to select the days on which to apply the restriction.            |
| Start Blocking Time (hh:mm)                   | Enter the time when the restriction will be enabled (00:00 to 23:59).  |
| End Blocking Time (hh:mm)                     | Enter the time when the restriction will be disabled (00:00 to 23:59). |

# Advanced Setup > Quality of Service

Quality of Service allows certain applications to gain priority over other applications in where a continuous flow of data packets is required. For example if someone is talking on a VoIP call and someone else starts downloading a large file the VoIP call traffic will gain priority over the download so they VoIP call will go uninterrupted.

QoS gives you the capability to specify the level of priority to be provided for specific applications. By default, QoS is not enabled.

| QoS Queue Management Configuration                                                                                                    |
|----------------------------------------------------------------------------------------------------|
| If Enable QoS checkbox is selected, choose a default DSCP mark to automatically mark incoming traffic<br>without reference to a particular classifier. Click 'Save/Apply' button to save it. |
|                                                                                                    |
| Note: If Enable Qos checkbox is not selected, all QoS will be disabled for all interfaces.                                                                                                   |
| Note: The default DSCP mark is used to mark all egress packets that do not match any classification rules.                                                                                   |
| 🗹 Enable QoS                                                                                                    |
| Select Default DSCP Mark No Change(-1)                                                                                                    |
| Save/Apply                                                                                                    |

#### Advanced Setup > Quality of Service > Queue Configuration

| QoS Queue Configuration A maximum 16 entries can be configured | QoS | Queue | Configuration | A | maximum | 16 | entries | can b | e configured | - |
|----------------------------------------------------------------|-----|-------|---------------|---|---------|----|---------|-------|--------------|---|
|----------------------------------------------------------------|-----|-------|---------------|---|---------|----|---------|-------|--------------|---|

| Interfacename | Description | Precedence | Queue Key | Enable | Remove |
|---------------|-------------|------------|-----------|--------|--------|
| Add Remove    | Save/Reboo  | t          |           |        |        |

Click Add to create a QoS Queue Configuration.

#### QoS Queue Configuration

The screen allows you to configure a QoS queue entry and assign it to a specific network interface. Each interface with QoS enabled will be allocated three queues by default. Each of the queues can be configured for a specific precedence. The queue entry configured here will be used by the classifier to place ingress packets appropriately. **Note: Lower integer values for precedence imply higher priority for this queue relative to others** Click 'Save/Apply' to save and activate the filter.

| Queue:            | ~          |
|-------------------|------------|
| Queue Precedence: | ~          |
|                   | Save/Annly |

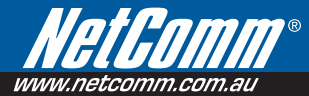

#### Advanced Setup > Quality of Service > QoS Classification

You can add or remove QoS Classification rules.

| Choose Add or Remove to configure network traffic classes.           HANK         THAFTIC CLASSIFICATION RULES           Class         DSCN         Queue         802.1P         Image: Anity Port Remove Tables/ Discussion           Mains         Mark         Port Classific Article         Dest.         Dest.         Mark         B02.1P         Order         Finable//Disable         Remove Edit                                                                                                    | Quality       | y of Se                                                    | ervice S    | etup           |             |          |      |                      |                |                     |               |                             |                                  |        |       |                |        |      |
|----------------------------------------------------------------------------------------------------|---------------|------------------------------------------------------------|-------------|----------------|-------------|----------|------|----------------------|----------------|---------------------|---------------|-----------------------------|----------------------------------|--------|-------|----------------|--------|------|
| HARK         TRAFFIC CLSSBFICATION NULLS           Class IDSCP Queue I02.1P Lan<br>main Mark IDU Mark Port Addr. Marks Port Addr. Marks Po                                                       | Choose        | Choose Add or Remove to configure network traffic classes. |             |                |             |          |      |                      |                |                     |               |                             |                                  |        |       |                |        |      |
| Chas DSCP Queue 802.1P Lan Mark Dr Mark Port Protocol DSCP Addr./Mask Port Portocol DSCP Addr./Mask Port Addr./Mask Port Addr./Mask Addr./Mask |               |                                                            | MARI        | (              |             |          |      | TF                   | RAFFIC C       | LASSIFICATIO        | N RUL         | ES                          |                                  |        |       |                |        |      |
|                                                                                                    | Class<br>Name | DSCP<br>Mark                                               | Queue<br>ID | 802.1P<br>Mark | Lan<br>Port | Protocol | DSCP | Source<br>Addr./Mask | Source<br>Port | Dest.<br>Addr./Mask | Dest.<br>Port | Source<br>MAC<br>Addr./Mask | Destination<br>MAC<br>Addr./Mask | 802.1P | Order | Enable/Disable | Remove | Edit |

Add Save/Apply

Click Add to create a Network Traffic Class Rule.

#### Add Network Traffic Class Rule

| The screen creates a traffi<br>the precedence and the int<br>consists of a class name ar<br>classification rule must be<br>activate the rule. | c class rule to classify the<br>erface and optionally ove<br>nd at least one condition l<br>satisfied for the rule to ta | e upstream traffic, assig<br>rwrite the IP header DS<br>below. All of the specific<br>ke effect. Click 'Save/Ag | n queue which defines<br>CP byte. A rule<br>ed conditions in this<br>oply' to save and |
|----------------------------------------------------------------------------------------------------|----------------------------------------------------------------------------------------------------|----------------------------------------------------------------------------------------------------|----------------------------------------------------------------------------------------|
| Traffic Class Name:                                                                                                    |                                                                                                    |                                                                                                    |                                                                                        |
| Rule Order:                                                                                                    |                                                                                                    | ~                                                                                                    |                                                                                        |
| Rule Status:                                                                                                    |                                                                                                    | ~                                                                                                    |                                                                                        |
| Assign ATM Priority and<br>If non-blank value is select<br>correcponding DSCP byte in<br>value.                                               | I/or DSCP Mark for the<br>ed for 'Assign Differentiat<br>n the IP header of the up:                                      | e <b>class</b><br>ed Services Code Point<br>stream packet is overwr                                             | (DSCP) Mark', the<br>itten by the selected                                             |
| Assign Classification Queue                                                                                                    | :                                                                                                    |                                                                                                    | ~                                                                                      |
| Assign Differentiated Servi<br>Mark:                                                                                                    | ces Code Point (DSCP)                                                                                                    |                                                                                                    | *                                                                                      |
| Mark 802.1p if 802.1q is er                                                                                                    | abled:                                                                                                    |                                                                                                    | *                                                                                      |
| SET-1<br>Physical LAN Port:                                                                                                    |                                                                                                    |                                                                                                    | ×                                                                                      |
| Protocol:                                                                                                    | la Daiat (DCCD) chaalu                                                                                                   |                                                                                                    | *                                                                                      |
| Differentiated Services Cod                                                                                                    | le Point (DSCP) Check:                                                                                                   |                                                                                                    | ×                                                                                      |
| IP Address                                                                                                    | •                                                                                                    |                                                                                                    |                                                                                        |
| UDD/TCD Course Port (port                                                                                                    | or portport)                                                                                                    |                                                                                                    |                                                                                        |
| Doctination IP Addrocci                                                                                                    | or port.port).                                                                                                    |                                                                                                    |                                                                                        |
| Destination Subnet Mask:                                                                                                    |                                                                                                    |                                                                                                    |                                                                                        |
| UDP/TCP Destination Port (                                                                                                    | port or port port):                                                                                                    |                                                                                                    |                                                                                        |
| Source MAC Address:                                                                                                    | pore or porciporeji                                                                                                    |                                                                                                    |                                                                                        |
| Source MAC Mask:                                                                                                    |                                                                                                    |                                                                                                    |                                                                                        |
| Destination MAC Address:                                                                                                    |                                                                                                    |                                                                                                    |                                                                                        |
| Destination MAC Mask:                                                                                                    |                                                                                                    |                                                                                                    |                                                                                        |
| SET-3                                                                                                    |                                                                                                    |                                                                                                    |                                                                                        |
| 802.1p Priority:                                                                                                    |                                                                                                    |                                                                                                    | *                                                                                      |
| . ,                                                                                                    |                                                                                                    |                                                                                                    |                                                                                        |

Save/Apply

# Advanced Setup > Routing

#### Advanced Setup > Routing > Default Gateway

The Enable Automatic Assigned Default Gateway checkbox is ticked by default. The router will accept the first received Default Gateway assignment from one of the PPPoA, PPPoE or MER/DHCP enabled PVC(s).

Routing -- Default Gateway If Enable Automatic Assigned Default Gateway checkbox is selected, this router will accept the first received default gateway assignment from one of the PPP0A, PPP0E or NEE/DIACP enabled PVC(5). If the checkbox is not selected, enter the static default gateway AND/OR a WAN interface. Iclk: Sizew/Appl/ button to see it. NOTE: If changing the Automatic Assigned Default Gateway from unselected to selected, You must reboot the router to get the automatic assigned default gateway.

#### Advanced Setup > Routing > Static Route

Use this if your LAN consists of multiple subnets and you want to manually define the data transmitting paths

| Destination | Subnet Mask | Gateway | Interface | Remo |
|-------------|-------------|---------|-----------|------|
|-------------|-------------|---------|-----------|------|

To create a new Static Route, click Add. The Routing-Static Route Add page will shows up.

Enable Automatic Assigned Default Gateway

| Routing Static Route Add                                                                                                    |
|----------------------------------------------------------------------------------------------------|
| Enter the destination network address, subnet mask, gateway AND/OR available WAN interface<br>then click "Save/Apply" to add the entry to the routing table. |
| Destination Network Address: Subnet Mask:                                                                                                    |
| Use Gateway IP Address Use Interface                                                                                                    |
| Save/Apply                                                                                                    |

The key settings for adding a new Static Route are explained:

Routing

| Destination Network Address | Enter the network address to which the data packets are to be sent.                                                                        |
|-----------------------------|----------------------------------------------------------------------------------------------------|
| Subnet Mask                 | Enter the subnet mask for this destination.                                                                                                |
| Use Gateway IP Address      | If you wish to use a specific gateway to reach the destination network, select this checkbox and then enter the IP address of the gateway. |
| Use Interface               | If you wish to use a particular WAN interface, select the checkbox and select the interface.                                               |

Click Save/Apply to take effect the settings. To delete an entry from the list, click its corresponding Remove button.

#### Advanced Setup > Routing > RIP

Routing -- RIP Configuration

To activate RIP for the device, select the 'Enabled' radio button for Global RIP Mode. To configure an individual interface, select the desired RIP version and operation, followed by placing a check in the 'Enabled' checkbox for the interface. Click the 'Save/Apply button to save the configuration, and to start or stop RIP based on the Global RIP mode selected.

| Interface     | VPI/VCI | Vers | ion | Operatio | n | Enabled |
|---------------|---------|------|-----|----------|---|---------|
| br0           | (LAN)   | 2    | ~   | Active   | ~ |         |
| ppp_0_0_100_1 | 0/0/100 | 2    | ~   | Passive  | ~ |         |

Save/Apply

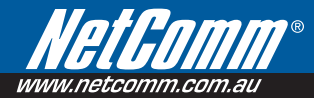

# Advanced Setup > DNS

#### Advanced Setup > DNS > DNS Server

DNS (Domain Name System) is an Internet service that translates domain names into IP addresses. Because domain names are alphabetic, they are easier to remember. However, the Internet is based on IP addresses. Therefore, each time you type a domain name, a DNS service must translate the name into the corresponding IP address. For example, the domain name www.example.com might translate to 198.105.232.4. The DNS system consists of a network of DNS servers. If one DNS server does not know how to translate a particular domain name, it asks another one and so on until the correct IP address is returned.

If you select the Enable Automatic Assigned DNS checkbox, the router will receive and use the DNS Server assigned by your ISP.

To use your preferred DNS servers, disable the Enable Automatic Assigned DNS checkbox and key in the IP address of your Primary DSN server. Adding a Secondary DNS server is optional.

#### DHS Server Configuration If 'Enable Automatic Assigned DNS' checkbox is selected, this router will accept the first received DNS assignment from one of the FPPOA. PFPOE or MER/DVC enabled PVC(s) during the connection establishment. If the checkbox is not selected, enter the primary and optional secondary DNS server IP addresses. Click 'Save' button to save the new configuration. You must reboot the router to make the new configuration effective. If Enable Automatic Assigned DNS

#### Advanced Setup > DNS > Dynamic DNS

The router offers a Dynamic Domain Name System (DDNS) feature. DDNS lets you assign a fixed host and domain name to a dynamic Internet IP Address. It is useful when you are hosting your own website, FTP server, or other server behind the router.

Before using this feature, you need to sign up for DDNS service providers. The router supports these popular Dynamic DNS service providers:

- www.dyndns.org
- www.tzo.com

Click Add to create a Dynamic DNS setting.

| Dynamic DNS                                                           |                                  |                                |                            |                                |            |                        |         |
|-----------------------------------------------------------------------|----------------------------------|--------------------------------|----------------------------|--------------------------------|------------|------------------------|---------|
| The Dynamic DNS service allows y<br>your DSL router to be more easily | ou to alias a (<br>accessed fror | dynamic IP ao<br>n various loc | ddress to a<br>ations on f | a static hostn<br>he Internet. | ame in any | of the many domains, a | llowing |
| Choose Add or Remove to configur                                      | e Dynamic Dl                     | NS.                            |                            |                                |            |                        |         |
|                                                                       | Hostname                         | Username                       | Service                    | Interface                      | Remove     |                        |         |

Add Remove

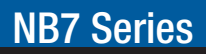

#### Using DynDNS.org

Key in the following parameters:

- D-DNS provider Select DynDNS.org.
- Hostname Enter the hostname.
- Interface Select an interface.
- DynDNS Settings Enter your dyndns.org Username and password.

#### Add dynamic DDNS

This page allows you to add a Dynamic DNS address from DynDNS.org or TZO.

| D-DNS provider                          | DynDNS.org               |
|-----------------------------------------|--------------------------|
| Hostname<br>Interface                   | quickstart/ppp_0_0_100_1 |
| DynDNS Settings<br>Username<br>Password |                          |

Save/Apply

Save/Apply

#### Using TZO

Key in the following parameters:

- D-DNS provider Select TZO.
- Hostname Enter the hostname.
- Interface Select an interface.
- TZO Settings
   Enter your TZO e-mail and key.

| Add dynamic DDNS             |                                                 |
|------------------------------|-------------------------------------------------|
| This page allows you to ad   | d a Dynamic DNS address from DynDNS.org or TZO. |
| D-DNS provider               | TZO 💌                                           |
| Hostname<br>Interface        | quickstart/ppp_0_0_100_1 🗸                      |
| <b>TZO Settings</b><br>Email |                                                 |
| Kev                          |                                                 |

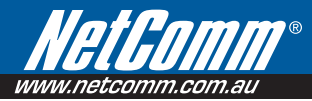

# Advanced Setup > DSL

The DSL page allows you to select the modulation, the phone line pair and the capability.

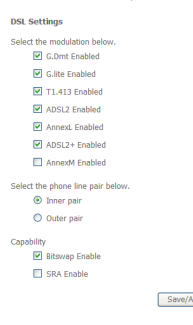

# Advanced Setup > Port Mapping

Port Mapping allows you to create groups composed of the various interfaces available in your router.

Port Mapping -- A maximum 16 entries can be configured

Port Mapping supports multiple ports to PVC and bridging groups. Each group will perform as an independent network. To support this feature, you must create mapping groups with appropriate LAN and VMAI interfaces using the Add button. The Remove button will remove the grouping and add the ungrouped interfaces to the Default group. Only the default group has IP interface.

| Group Name | Enable/Disable | Remove | Edit | Interfaces | Enable/Disable |
|------------|----------------|--------|------|------------|----------------|
|            |                |        |      | USB        |                |
| Derault    |                |        |      | ENET       |                |

Add Save/Apply

Click Add to create a port mapping group.

<form>

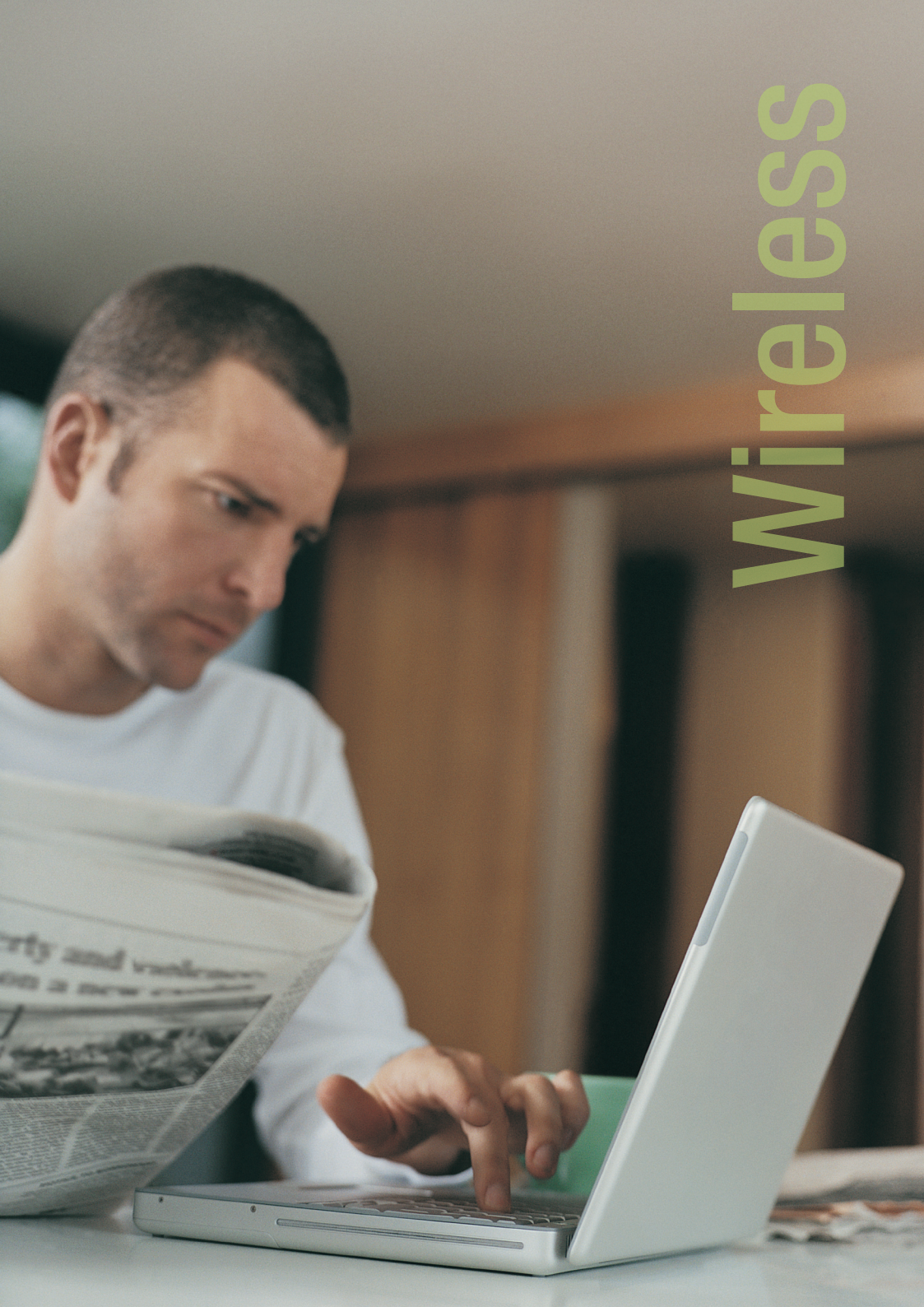

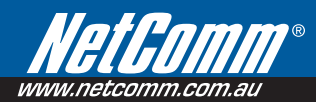

# Wireless (NB7Plus4W only)

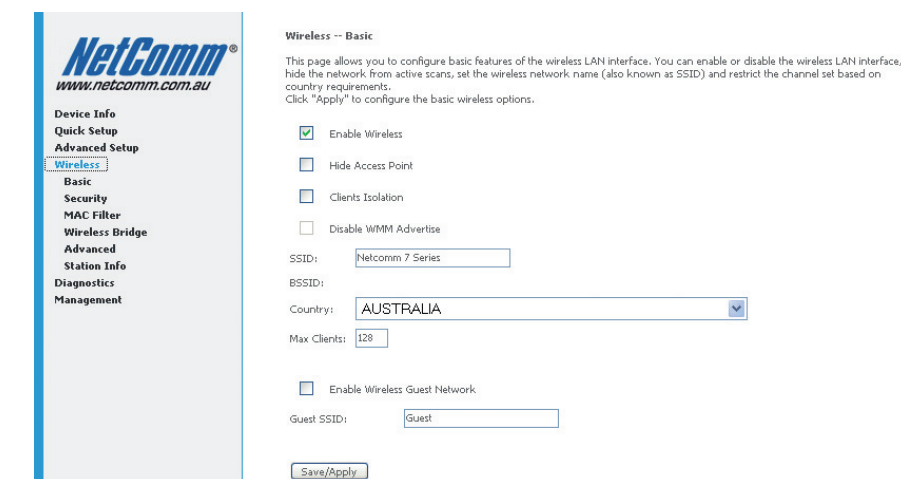

\*

## Wireless > Basic

The Wireless Basic page allows you to enable the wireless network and configure its basic settings.

| Wireless Basic                                                                                                    |
|----------------------------------------------------------------------------------------------------|
| This page allows you to configure basic features of the wireless LAN interface. You can enable or disable the wireless LAN<br>interface, blot the network from active scans, set the wireless network name (also known as SSID) and restrict the channel<br>based on country requirements.<br>Click "Apply" to configure the basic wireless options. |
| Enable Wireless                                                                                                    |
| Hide Access Point                                                                                                    |
| Clients Isolation                                                                                                    |
| Disable WMM Advertise                                                                                                    |
| SSID: Netcomm 7 Series                                                                                                    |
| BSSID:                                                                                                    |
| Country: AUSTRALIA                                                                                                    |
| Max Clients: 128                                                                                                    |
| Enable Wireless Guest Network                                                                                                    |
| Guest SSID: Guest                                                                                                    |
| Save/Apply                                                                                                    |

# Wireless > Security

The NB7Plus4W supports all encryptions within the 802.11 standard. The factory default is WEP 64bit encryption. The NB7Plus4W also supports WPA, WPA-PSK, WPA2, WPA2-PSK. (For information on setting up wireless security see **How to change the security settings page 55**)

| Wireless Security                                                                                   |                                                                                                    |
|----------------------------------------------------------------------------------------------------|----------------------------------------------------------------------------------------------------|
| This page allows you to configure secu                                                              | ity features of the wireless LAN interface.                                                                                                    |
| Manual Setup AP                                                                                     |                                                                                                    |
| You can set the network authentication<br>the encryption strength.<br>Click "Save/Apply" when done. | method, selecting data encryption, specify whether a network key is required to authenticate to this wireless network and specify                              |
| Select SSID:                                                                                        | wirelessnetworkname 💌                                                                                                    |
| Network Authentication:                                                                             | Open 💌                                                                                                    |
| WEP Encryption:                                                                                     | Enabled 💌                                                                                                    |
| Encryption Strength:                                                                                | 64-bit 💌                                                                                                    |
| Current Network Key:                                                                                | 1 💌                                                                                                    |
| Network Key 1:                                                                                      | a1b2c3d4e5                                                                                                    |
| Network Key 2:                                                                                      |                                                                                                    |
| Network Key 3:                                                                                      |                                                                                                    |
| Network Key 4:                                                                                      |                                                                                                    |
|                                                                                                    | Enter 13 ASCII characters or 26 hexadecimal digits for 128-bit encryption keys<br>Enter 5 ASCII characters or 10 hexadecimal digits for 64-bit encryption keys |
|                                                                                                    |                                                                                                    |
|                                                                                                    | Save/Apply                                                                                                    |

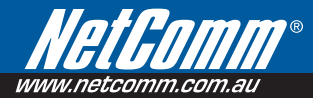

# Wireless > MAC Filter

MAC Filter allows you to add or remove the MAC Address of devices which will be allowed or denied access to the wireless network.

| ,                               | Wireless MAC Filter                          |
|---------------------------------|----------------------------------------------|
|                                 | MAC Restrict Mode: ③ Disabled 〇 Allow 〇 Deny |
| l                               | MAC Address Remove                           |
| (                               | Add Remove                                   |
| Click Add to add a MAC Address. |                                              |
| Wireless MAC Filt               | ter                                          |

Enter the MAC address and click "Apply" to add the MAC address to the wireless MAC address filters.

|  | MAC Address: |  |
|--|--------------|--|
|--|--------------|--|

Save/Apply

# Wireless > Wireless Bridge

Wireless Bridge allows you to configure the router's access point as a bridge.

| Wireless Bridge                                                                                                    |                                                                                                    |
|----------------------------------------------------------------------------------------------------|----------------------------------------------------------------------------------------------------|
| This page allows you to configure w<br>known as Wireless Distribution Syste<br>functionality. Wireless bridge functio<br>Disabled in Bridge Restrict which dis<br>Enabled or Enabled(Scan) enables w<br>access.<br>Click "Refresh" to update the remote<br>Click "Save/Apply" to configure the v | reless bridge features of the wireless LAN interface. You can select Wireless Bridge (also<br>im) to disables acess point functionality. Selecting Acess Point enables access point<br>nality will still be available and wireless stations will be able to associate to the AP. Select<br>ables wireless bridge restriction. Any wireless bridge will be granted access. Selecting<br>irreless bridge restriction. Only those bridges selected in Remote Bridges will be granted<br>: bridges. Wait for few seconds to update.<br>vireless bridge options. |
| AP Mode:                                                                                                    | Access Point                                                                                                    |
| Bridge Restrict:                                                                                                    | Disabled •                                                                                                    |
|                                                                                                    |                                                                                                    |
|                                                                                                    |                                                                                                    |
|                                                                                                    |                                                                                                    |

Refresh Save/Apply

# Wireless > Advanced

Advanced Wireless allows you to configure detailed wireless settings.

#### Wireless -- Advanced

This page allows you to configure advanced features of the wireless LAN interface. You can select a particular channel on which to operate, force the transmission rate to a particular speed, set the fragmentation threshold, set the RTS threshold, set the wakeup interval for clients in power-save mode, set the beacon interval for the access point, set XPress mode and set whether short or long preambles are used. Click "Apply' to configure the advanced wireless options.

| Band:                        | 2.4GHz 🐱   |             |
|------------------------------|------------|-------------|
| Channel:                     | 11 💌       | Current: 11 |
| Auto Channel Timer(min)      | 0          |             |
| 54g™ Rate:                   | Auto 💌     |             |
| Multicast Rate:              | Auto 🔽     |             |
| Basic Rate:                  | Default    | *           |
| Fragmentation Threshold:     | 2346       |             |
| RTS Threshold:               | 2347       |             |
| DTIM Interval:               | 1          |             |
| Beacon Interval:             | 100        |             |
| XPress™ Technology:          | Disabled 💌 |             |
| 54g™ Mode:                   | 54g Auto   | *           |
| 54g <sup>™</sup> Protection: | Auto 🔽     |             |
| Preamble Type:               | long 🔽     |             |
| Transmit Power:              | 100% 🔽     |             |
| WMM(Wi-Fi Multimedia):       | Disabled 💌 |             |
| WMM No Acknowledgement:      | Disabled 🗸 |             |
| WMM APSD:                    | Enabled 💙  |             |
|                              |            | Save/Apply  |

# Wireless > Station Info

This page shows the MAC address of authenticated wireless stations that are connected to the NB7Plus4W and their status

#### Wireless - Authenticated Stations

This page shows authenticated wireless stations and their status,

| MAC               | Associated | Authorized | SSID             | Interface |
|-------------------|------------|------------|------------------|-----------|
| 00:19:D2:32:99:CD | Yes        |            | Netcomm 7 Series | 0lw       |

Refresh

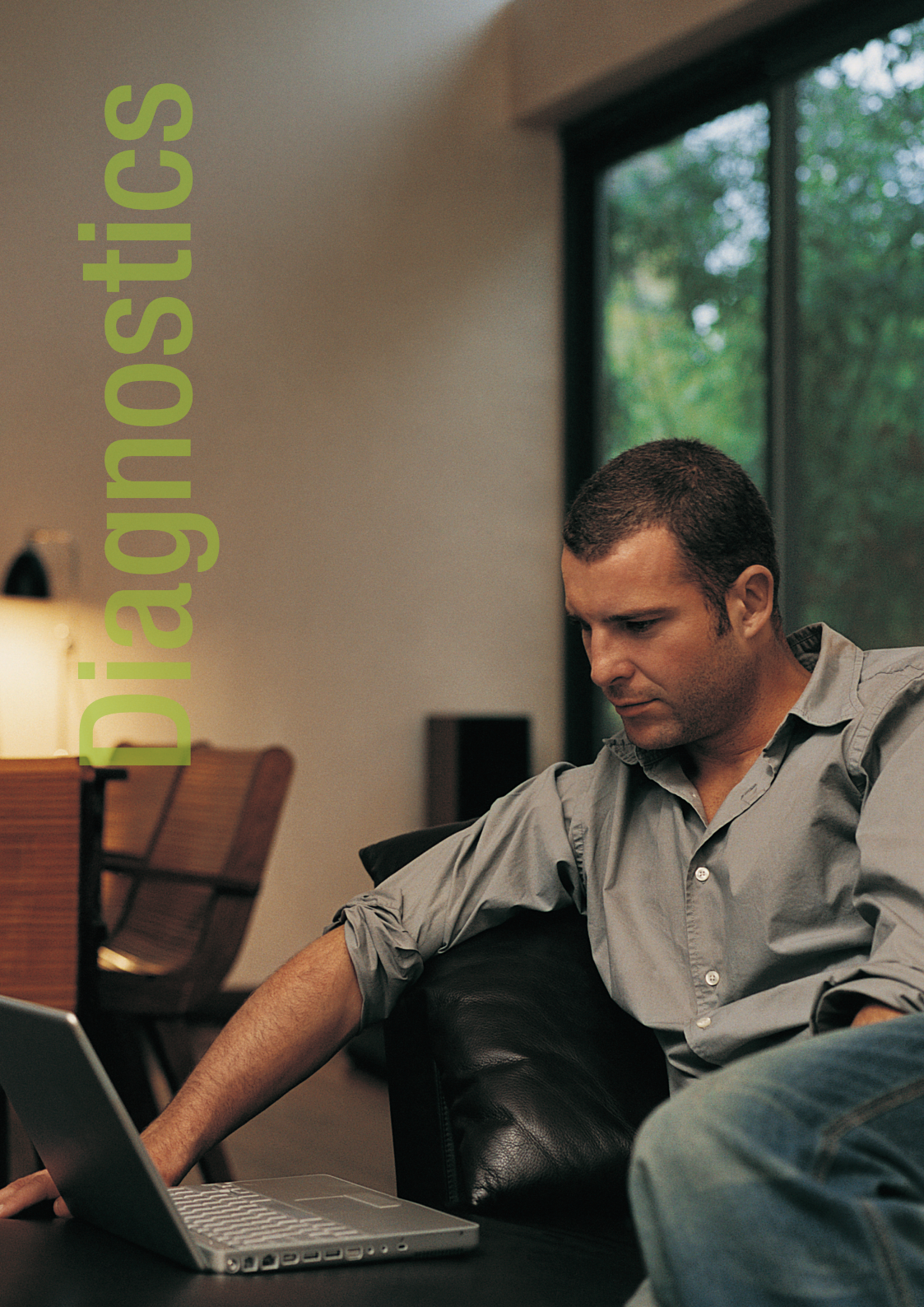

#### **NB7 Series**

# Diagnostics

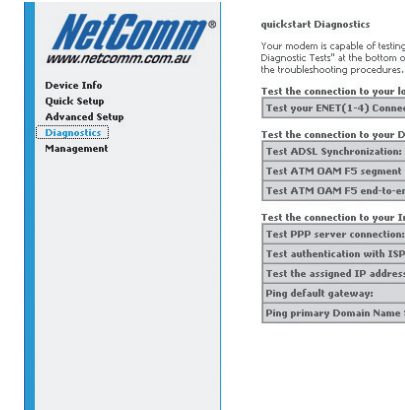

Your modem is capable of testing your DSL connection. The individual tests are listed below. If a test displays a fail status, click "Rerun Diagnostic Test" at the bottom of this page to make sure the fail status is consistent. If the test continues to fail, click "Help" and follow the troublehooding procedures:

| Test your ENET(1-4) Connection:                                                         | PASS H       | elp      |
|-----------------------------------------------------------------------------------------|--------------|----------|
| Fest the connection to your DSL service pro                                             | vider        |          |
| Test ADSL Synchronization:                                                              | PASS         | He       |
| Test ATM OAM F5 segment ping:                                                           | PASS         | He       |
| Test ATM OAM F5 end-to-end ping:                                                        | PASS         | He       |
| Test PPP server connection:                                                             | PASS<br>PASS | He<br>He |
| Test autoentication with 15P:                                                           | DACC         | 114      |
| Test duthentication with ISP:<br>Test the assigned IP address:<br>Ping default gateway: | PASS         | He<br>He |

The router has a diagnostic feature to test your DSL connection. You can use the diagnostic menu to perform the following test functions from the router.

- Testing the connection to your local network
- Testing the connection to your DSL service provider.
- Testing the connection to your Internet service provider.

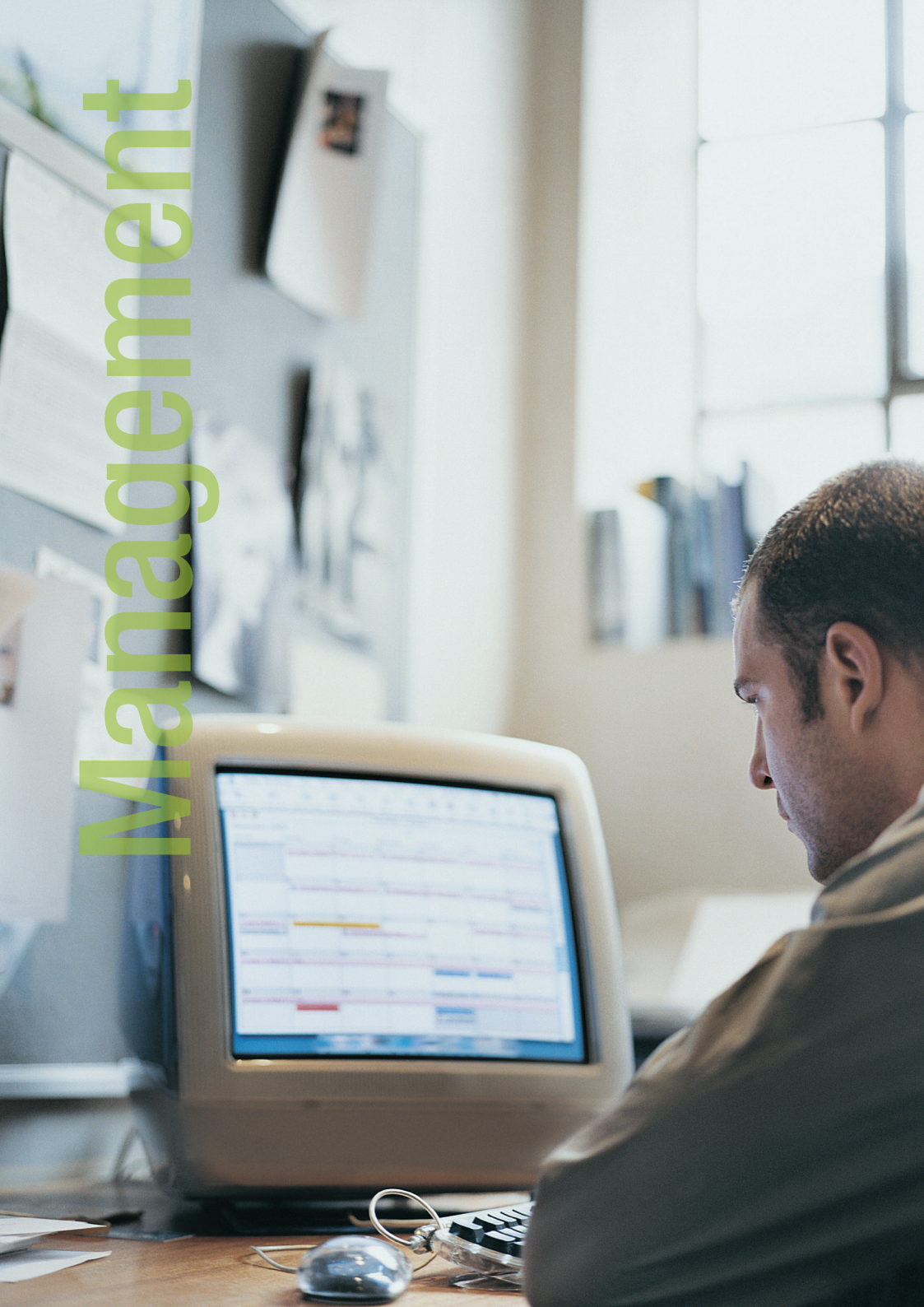

## **NB7 Series**

# Management

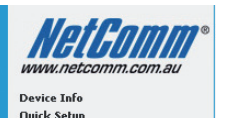

Advanced Setup Diagnostics Management Settings System Log Internet Time Access Control Update Software Save/Reboot

#### Settings - Backup

Backup DSL router configurations. You may save your router configurations to a file on your PC.

Backup Settings

# Management > Settings

When it comes to managing the settings which you have executed to the router, you can choose to:

- Backup the settings as a configuration file stored onto your PC
- Update the current settings from a previously saved configuration file
- Erase the current settings and restore the default factory values

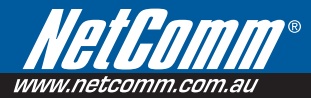

#### Management > Settings > Backup

To backup the settings as a configuration file saved on your PC, click Backup Settings.

Select the folder where you want to save the file and key in the file name under which you want to save the settings.

| Settings - Backup                                                                               |
|-------------------------------------------------------------------------------------------------|
| Backup DSL router configurations. You may save your router configurations to a file on your PC. |
| Backup Settings                                                                                 |

#### Management > Settings > Update

To import a previously saved configuration file from your PC and update the settings of your router, click Browse to locate the binary (.BIN or .IMG) upgrade file. Then click Update Settings.

| Tools Update Settings                                                                  |
|----------------------------------------------------------------------------------------|
| Update DSL router settings. You may update your router settings using your saved files |
| Settings File Name: Browse                                                             |
| Update Settings                                                                        |

#### Management > Settings > Restore Default

To restore your router to its factory default settings, click Restore Default Settings. When prompted, click OK.

Upon clicking OK, you will be prompted to follow the instruction as shown below.

#### Tools -- Restore Default Settings

Restore DSL router settings to the factory defaults.

Restore Default Settings

# Management > System Log

This feature provides you a comprehensive list of log entries reporting events which you have configured for viewing.

To view the log, click View System Log.

#### System Log

The System Log dialog allows you to view the System Log and configure the System Log options.

Click "View System Log" to view the System Log.

Click "Configure System Log" to configure the System Log options.

View System Log Configure System Log

## Management > TR-069 Client (NB7Plus4W only)

As a TR-069 capable router, the Internet service provider can remotely update the settings of the device.

| TR-069 client - Configuration                          |                                                                                                    |
|--------------------------------------------------------|----------------------------------------------------------------------------------------------------|
| WAN Management Protocol (TR-069) allows a Auto-0       | Configuration Server (ACS) to perform auto-configuration, provision, collection, and diagnostics to this device.                                                                                                    |
| Select the desired values and click "Apply" to configu | are the TR-069 client options.                                                                                                    |
| Inform                                                 | ⊙ Disable ○ Enable                                                                                                    |
| Inform Interval:                                       | 300                                                                                                    |
| ACS URL:                                               |                                                                                                    |
| ACS User Name:                                         | admin                                                                                                    |
| ACS Password:                                          | ale was a set of the set of the s |
| Display SOAP messages on serial console                | ⊙ Disable ○ Enable                                                                                                    |
| Connection Request Authentication                      |                                                                                                    |
| Connection Request User Name:                          | admin                                                                                                    |
| Connection Request Password:                           | *****                                                                                                    |
|                                                        | Save/Apply GetRPCMethods                                                                                                    |
|                                                        |                                                                                                    |

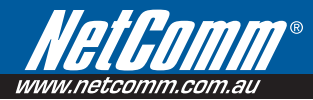

# Management > Internet Time

Enable Internet Time to automatically synchronize your time with a time server.

Other

#### Time settings

This page allows you to the modem's time configuration.

Automatically synchronize with Internet time servers

| First | NTP | time | server: |  |
|-------|-----|------|---------|--|

Second NTP time server:

Other v ntp0.cs.mu.oz.au

Time zone offset:

(GMT+10:00) Canberra, Melbourne, Sydney

v ntp0.coreng.com.au

Save/Apply

v

# Management > Access Control

This feature enables you manage the user access rights for remote access management based on the Services being used, IP addresses and Passwords.

#### Management > Access Control > Services

Select which Services to allow and whether to allow from the LAN or the WAN.

| Access Control Services                                            |             |       |
|--------------------------------------------------------------------|-------------|-------|
| A Service Control List ("SCL") enables or disables services from b | peing used. |       |
|                                                                    |             |       |
|                                                                    | Services    | LAN   |
|                                                                    |             |       |
|                                                                    | FTP         | E 🗹 🛛 |

| Services | LAN        | WAN    |
|----------|------------|--------|
| FTP      | 🗹 Enable   | Enable |
| HTTP     | 🗹 Enable   | Enable |
| ICMP     | Enable     | Enable |
| SNMP     | 🗹 Enable   | Enable |
| TELNET   | 🗹 Enable   | Enable |
| TETP     | 🗹 Enable   | Enable |
|          | Save/Apply |        |

#### Management > Access Control > IP Addresses

The Access Control Mode is disabled by default.

| Access Control IP Address                                                                                                    |
|----------------------------------------------------------------------------------------------------|
| The JP Address Access Control mode, if enabled, permits access to local management services<br>from JP addresses contained in the Access Control List. Jf the Access Control mode is disabled,<br>the system will not validate JP addresses for incoming packets. The services are the system<br>applications listed in the Service Control List. |
| Access Control Mode: 💿 Disable 🔘 Enable                                                                                                    |
| IP Address Remove                                                                                                    |
| Add                                                                                                    |

To allow remote management based on an authorized IP address, select Enable and click Add.

Key in the IP address of the PC from which a user will be allowed to access the web configuration menu.

Click Save/Apply to take effect the settings. Then the IP Address will be added into the table list.

To delete the existing IP address, tick the Remove checkbox next to the selected IP address in the table list and click then Remove.

| Access Control                                                        |                                                      |
|-----------------------------------------------------------------------|------------------------------------------------------|
| Enter the IP address of the managem services, and click 'Save/Apply.' | ent station permitted to access the local management |
| IP Address:                                                           |                                                      |
|                                                                       | Save/Apply                                           |

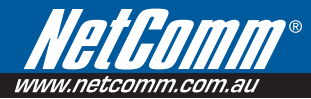

#### Management > Access Control > Passwords

When you configure the router through an Internet browser, the system requires you to enter your user name and password to validate your access permission. By default, the Username is set to "admin" and the Password to "admin".

#### Access Control -- Passwords

Access to your DSL router is controlled through three user accounts: admin, support, and user.

The user name "admin" has unrestricted access to change and view configuration of your DSL Router.

The user name "support" is used to allow an ISP technician to access your DSL Router for maintenance and to run diagnostics.

The user name "user" can access the DSL Router, view configuration settings and statistics, as well as, update the router's software.

Save/Apply

Use the fields below to enter up to 16 characters and click "Apply" to change or create passwords. Note: Password cannot contain a space.

| ] |
|---|
| ] |
|   |

# Management > Update Software

The router's software is stored in the FLASH memory and can be upgraded as new software is released. Click Browse to locate the software file and then click Update Software.

| Tools Update Software                                                                                                    |  |  |
|----------------------------------------------------------------------------------------------------|--|--|
| Step 1: Obtain an updated software image file from your ISP.                                                                            |  |  |
| ${\bf Step}~{\bf 2:}$ Enter the path to the image file location in the box below or click the "Browse" button to locate the image file. |  |  |
| Step 3: Click the "Update Software" button once to upload the new image file.                                                           |  |  |
| NOTE: The update process takes about 2 minutes to complete, and your DSL Router will reboot.                                            |  |  |
| Software File Name: Browse                                                                                                    |  |  |
| Update Software                                                                                                    |  |  |

# Management > Save/Reboot

This feature allows the router to enable new network configuration to take effect or to clear problems with the modem router's network connection.

Click the button below to save and reboot the router.

Save/Reboot

# Safety Precautions

- Do not open, service, or change any component.
- Only qualified technical specialists are allowed to service the equipment.
- Observe safety precautions to avoid electric shock
- Check voltage before connecting to the power supply. Connecting to the wrong voltage will damage the equipment.

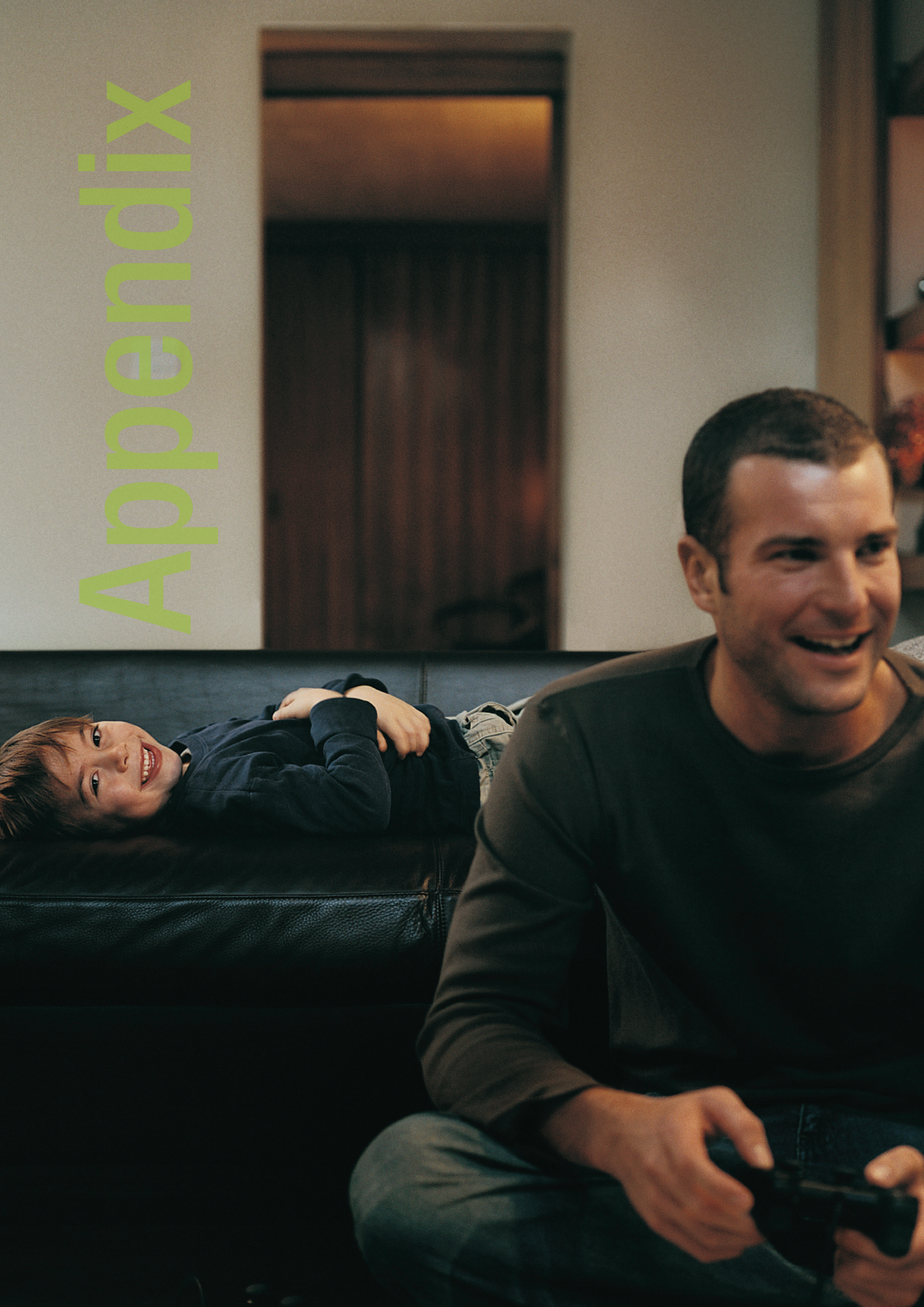

## **NB7 Series**

# How to change the security settings

## WEP encryption

The NB7Plus4W has the WEP encryption enabled by default. To change the encryption key, please follow the steps below:

- 1. Connect the computer directly to the modem using an Ethernet cable.
- 2. Open the web configuration, http://192.168.1.1/ from your web browser i.e. Internet explorer, Firefox.
- 3. At the log in screen, enter the Username and password. The default Username is "admin" and the default Password is "admin". Then click on "Login".
- 4. Click on "netcomm 7 series" and then click on "Security"
- 5. Change the Encryption Strength to either 64 bit or 128 bit.

 Notes:
 128bit Cipher is more secure however it will lower the data transfer speed compare to 64bit. For most home users, 64bit Cipher is adequate.

 Notes:
 64 bit Cipher needs 10 digits Encryption key and 128 bit Cipher needs 26 digits Encryption key.

- 6. Change the Network key 1 from "a1b2c3d4e5" to the new key.
- Notes: WEP Encryption key can only use numbers from 0 to 9 and letters from A to F. 64 bit Cipher needs 10 digits Encryption key and 128 bit Cipher needs 26 digits Encryption key.
  - 7. Click on "Save/Apply"

Notes: After changing the security settings, you need to remove the old wireless settings and reconfigure the wireless computer according to the new settings.

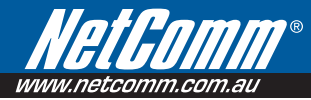

# WPA2 encryption

When a more secure connection is needed, you can change the wireless security settings on the NB7Plus4W to WPA2-PSK.

Please follow the following steps:

- 1. Connect the computer directly to the modem using Ethernet cable.
- 2. Open the web configuration, http://192.168.1.1/ from your web browser i.e. Internet explorer, Firefox.
- 3. At the log in screen, enter the Username and password. The default Username is "admin" and the default password is "admin". Then click on "Login".
- 4. Click on "Wireless" and then click on "Security"
- 5. In the Wireless > Security page, change Network Authentication to "WPA2-PSK"
- 6. Enter the key in "WPA2 Pre-Shared Key" field. The key needs to be more than 8 digits and less than 63 digits and it can be any combination of letters and numbers.
- 7. Change the WPA2 Group Rekey Interval to "3600"
- 8. Click on "Save/Apply"

## **NB7 Series**

# How to Bridge my NB7 Series Modem

Please see the instructions below in order to bridge your NB7 Series Modem/Router:

1. Open your Web Browser (such as Internet Explorer), and enter the following numbers into the Address Bar: 192.168.1.1

If asked to login, the default username and password is admin and admin.

- 2. Click on Quick Setup from the left menu.
- 3. Change DHCP from enabled to disabled.
- 4. Select Bridging and then press Save and Reboot.

The modem will now save it's settings, and reboot itself. Please wait for 2 minutes while this process completes.

After 2 minutes, the modem will have rebooted, and will now be in Bridge Mode.

You can now connect the NB7 Series Modem into your router, and setup the router in PPPoE mode.

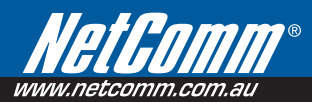

# Legal & Regulatory Information

This manual is copyright. Apart from any fair dealing for the purposes of private study, research, criticism or review, as permitted under the Copyright Act, no part may be reproduced, stored in a retrieval system or transmitted in any form, by any means, be it electronic, mechanical, recording or otherwise, without the prior written permission of NetComm Limited. NetComm Limited accepts no liability or responsibility, for consequences arising from the use of this product.

NetComm Limited reserves the right to change the specifications and operating details of this product without notice.

NetComm is a registered trademark of NetComm Limited.

All other trademarks are acknowledged the property of their respective owners.

#### **Customer Information**

ACA (Australian Communications Authority) requires you to be aware of the following information and warnings:

- 1. This unit shall be connected to the Telecommunication Network through a line cord which meets the requirements of the ACA TS008 Standard.
- 2. This equipment has been tested and found to comply with the Standards for C-Tick and or A-Tick as set by the ACA. These standards are designed to provide reasonable protection against harmful interference in a residential installation. This equipment generates, uses, and can radiate radio noise and, if not installed and used in accordance with the instructions detailed within this manual, may cause interference to radio communications. However, there is no guarantee that interference will not occur with the installation of this product in your home or office. If this equipment does cause some degree of interference to radio or television reception, which can be determined by turning the equipment off and on, we encourage the user to try to correct the interference by one or more of the following measures:
  - Change the direction or relocate the receiving antenna.
  - Increase the separation between this equipment and the receiver.
  - Connect the equipment to an alternate power outlet on a different power circuit from that to which the receiver/TV is connected.
  - Consult an experienced radio/TV technician for help.
- 3. The power supply that is provided with this unit is only intended for use with this product. Do not use this power supply with any other product or do not use any other power supply that is not approved for use with this product by NetComm. Failure to do so may cause damage to this product, fire or result in personal injury.

#### **Product Warranty**

#### The warranty is granted on the following conditions:

- 1. This warranty extends to the original purchaser (you) and is not transferable;
- 2. This warranty shall not apply to software programs, batteries, power supplies, cables or other accessories supplied in or with the product;
- The customer complies with all of the terms of any relevant agreement with NetComm and any other reasonable requirements of NetComm including producing such evidence of purchase as NetComm may require;
- 4. The cost of transporting product to and from NetComm's nominated premises is your responsibility; and,
- 5. NetComm does not have any liability or responsibility under this warranty where any cost, loss, injury or damage of any kind, whether direct, indirect, consequential, incidental or otherwise arises out of events beyond NetComm's reasonable control. This includes but is not limited to: acts of God, war, riot, embargoes, acts of civil or military authorities, fire, floods, electricity outages, lightning, power surges, or shortages of materials or labour.
- The customer is responsible for the security of their computer and network at all times. Security features may be disabled within the factory
  default settings. NetComm recommends that you enable these features to enhance your security.

#### The warranty is automatically voided if:

- 1. You, or someone else, use the product, or attempts to use it, other than as specified by NetComm;
- The fault or defect in your product is the result of a voltage surge subjected to the product either by the way of power supply or communication line, whether caused by thunderstorm activity or any other cause(s);
- 3. The fault is the result of accidental damage or damage in transit, including but not limited to liquid spillage;
- 4. Your product has been used for any purposes other than that for which it is sold, or in any way other than in strict accordance with the user manual supplied;
- Your product has been repaired or modified or attempted to be repaired or modified, other than by a qualified person at a service centre authorised by NetComm; and,
- 6. The serial number has been defaced or altered in any way or if the serial number plate has been removed.

#### **Limitations of Warranty**

The Trade Practices Act 1974 and corresponding State and Territory Fair Trading Acts or legalisation of another Government ("the relevant acts") in certain circumstances imply mandatory conditions and warranties which cannot be excluded. This warranty is in addition to and not in replacement for such conditions and warranties.

To the extent permitted by the Relevant Acts, in relation to your product and any other materials provided with the product ("the Goods") the liability of NetComm under the Relevant Acts is limited at the option of NetComm to:

- Replacement of the Goods; or
- · Repair of the Goods; or
- Payment of the cost of replacing the Goods; or
- Payment of the cost of having the Goods repaired.

All NetComm ACN 002 490 486 products have a standard 12 months warranty from date of purchase. However some products have an extended warranty option (refer to packaging). To be eligible for the extended warranty you must supply the requested warranty information to NetComm within 30 days of the original purchase by registering on-line via the NetComm web site at

#### www.netcomm.com.au

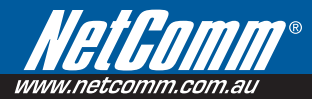

# **Contact Information**

If you have any technical difficulties with your product, please do not hesitate to contact NetComm's Customer Support Department.

Email: support@netcomm.com.au

## www.netcomm.com.au

Note: NetComm Technical Support for this product only covers the basic installation and features outlined in the Quick Start Guide. For further information regarding the advanced features of this product, please refer to the configuring sections in the User Guide or contact a Network Specialist.

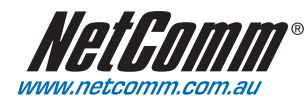

 NetComm Limited
 ABN 85 002 490 486

 PO Box 1200, Lane Cove NSW 2066
 Australia

 E - sales@netcomm.com.au
 W - www.netcomm.com.au